# MANUAL DE USUARIO Módulo de Bancos

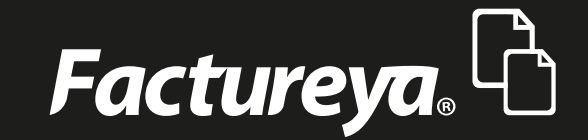

Tel. 01 800 63 22 887

www.factureya.com

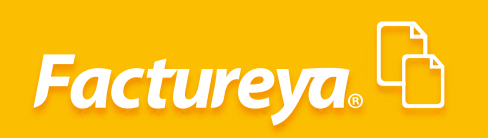

# INDICE

| Introducción                | 2  |
|-----------------------------|----|
| Modulo de Bancos y Efectivo | 3  |
| Crear banco/caja            | 4  |
| Tipo de Movimientos         | 6  |
| Movimientos                 | 9  |
| Editar un Movimiento        | 12 |
| Concilia movimientos        | 13 |
| Estado de Cuenta Bancario   | 14 |
| Importar Estado de Cuenta   | 19 |
| Conciliaciones              | 21 |
| Conciliación automatica     | 21 |
| Reporte de Conciliación     | 22 |
| Cuenta en Efectivo          | 22 |
| Flujo de Efectivo           | 25 |
| Genera Movimiento           | 27 |

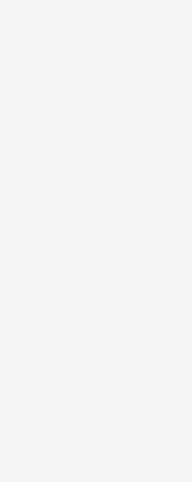

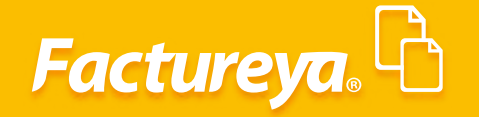

# INTRODUCCIÓN

El objetivo de este manual es proporcionar al usuario una guía detallada del funcionamiento del módulo de bancos de su ERP contable.

Dicho módulo le permitirá llevar el control de las cuentas bancarias, el registro de las transacciones bancarias de cobranza y pagos a partir de los módulos de ingresos y egresos del sistema contable de una manera automatizada.

Registrar de manera manual otras transacciones como intereses, comisiones bancarias, traspaso entre cuentas, pago de préstamos bancarios, etc., y la generación de manera simultánea de las pólizas que afectarán su contabilidad por estos conceptos.

En este módulo podrá generar conciliaciones bancarias de manera sencilla y llevar un control de las partidas en conciliación.

El módulo de Bancos incluye una sección de Efectivo, en la cual podrá controlar el flujo de caja y la cobranza diaria que se incluye en su factura global, para después relacionarla con un depósito bancario.

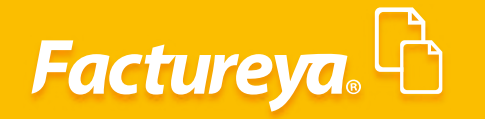

## **MODULO DE BANCOS Y EFECTIVO**

Desde el panel principal, área Financiera, Bancos y efectivo. O bien desde el menú dinámico Bancos y efectivo.

| ,                | Contabilidad Electrónica                                                                                                    |                                                                     |
|------------------|----------------------------------------------------------------------------------------------------|---------------------------------------------------------------------|
| Factureya. 🗅     |                                                                                                    |                                                                     |
|                  | Compres 🖡 Activo Fijo 🖡 Ingresos 🖡 Egresos 🖡 Control Nómina 🖡 Bancos y efectivo 🖡 Contabilidad General 🖡 DIOT 🖡                                                                                                    | Inventarios 🖡 Configuració                                          |
|                  | Egresos     Contabilidad General                                                                                                    | Lumanos Gestión                                                     |
|                  | ERP<br>CONTABLE<br>FACTUREVA<br>FACTUREVA<br>In contabilidad electrónicas er eficiene a la abligación de llevar los<br>registros y asientos contables a través de medios electrónicos e<br>ingresar de forma mensual su información contable a través de la<br>página de Internet del SAI.                                                                                                    |                                                                     |
| Usuario: a@b.com |                                                                                                    | Obtener comprobante                                                 |
|                  |                                                                                                    |                                                                     |
|                  | Contabilidad Electrónica                                                                                                    | - 0                                                                 |
| Factureya. 🖒     |                                                                                                    | <b>1</b>                                                            |
|                  |                                                                                                    |                                                                     |
|                  | Compras I. Activo Fijo II Ingresos I. Egresos I. Control Nómina I. Bancos y efectivo II. Contabilidad General II. DIOT I<br>© 6 6 1 1 1 1 1 1 1 1 1 1 1 1 1 1 1 1 1                                                                                                    | Inventarios 🖡 Configuració                                          |
|                  | Compras Activo Fijo I Ingresos Egresos Control Nómina Bancos y efectivo Contabilidad General DIOT I<br>Contabilidad General DIOT I<br>Financiera Fiscal Operaciones R. Hu<br>Financiera Bancos                                                                                                    | Inventarios 🖡 Configuració<br>Manos Gestión                         |
|                  | Compres Activo Fijo I Ingresos E Egresos Control Nómina Bancos y efectivo E Contabilidad General E DIOT I<br>Contabilidad General E DIOT I<br>Financiera Fiscal Operaciones R. Hu<br>Financiera Bancos<br>Crear Banco/Caja                                                                                                    | Inventarios 1 Configuració<br>manos Gestión                         |
|                  | Compres       Activo Fijo       Ingresos       Egresos       Control Nómina       Bancos y efectivo       Contabilidad General       DIOT       DIOT         OP       Image: Control Nómina       Image: Control Nómina       Bancos y efectivo       Image: Control Nómina       DIOT       Image: Control Nómina       DIOT       Image: Control Nómina       Image: Control Nómina       Imag | inventarios 🕴 Configuració<br>品 品 品 品 品 品 品 品 品 品 品 品 品 品 品 品 品 品 品 |
|                  | Compres       Activo Fijo       Ingresos       Egresos       Control Nomina       Bancos y efectivo       Contabilidad General       DIOT       Image: Contabilidad General       DIOT       Image: Contabilidad General       R       Hu         Financiera       Bancos       General       Fiscal       Operaciones       R       Hu         Contabilidad General       Bancos       General       Fiscal       Operaciones       R       Hu         Contabilidad General       General       General       General       General       Sindo       Sindo       Sindo       Sindo <t< td=""><td>Inventario: Configuradó</td></t<>                                                                                                    | Inventario: Configuradó                                             |
|                  | Compres       Activo Fijo       Ingresos       Egresos       Control Nómica       Bancos y efectivo       Contabilidad General       DOT         ©       ©       ©       ©       ©       ©       ©       ©       0       0       0       0       0       0       0       0       0       0       0       0       0       0       0       0       0       0       0       0       0       0       0       0       0       0       0       0       0       0       0       0       0       0       0       0       0       0       0       0       0       0       0       0       0       0       0       0       0       0       0       0       0       0       0       0       0       0       0       0       0       0       0       0       0       0       0       0       0       0       0       0       0       0       0       0       0       0       0       0       0       0       0       0       0       0       0       0       0       0       0       0       0       0       0       0       0                                                                                                    | inventarios 🕴 Configuración                                         |
|                  | Compres       Activo Fijo       Ingresos       Egresos       Control Nomina       Bancos y efectivo       Contabilidad General       DIOT       Image: Contabilidad General       DIOT       Image: Contabilidad General       DIOT       Image: Contabilidad General       DIOT       Image: Contabilidad General       DIOT       Image: Contabilidad General       DIOT       Image: Contabilidad General       DIOT       Image: Contabilidad General       DIOT       Image: Contabilidad General       DIOT       Image: Contabilidad General       DIOT       Image: Contabilidad General       DIOT       Image: Contabilidad General       DIOT       Image: Contabilidad General       DIOT       Image: Contabilidad General       R. Hu         Financiera       Bancos y efectivo       Fiscal       Operaciones       R. Hu         Contabilidad General       Contabilidad General       R. Hu       Financiera       Fiscal       Operaciones       R. Hu         Financiera       Bancos       Contabilidad General       Encor       Contabilidad General       R. Hu         Contabilidad General       Encor       Contabilidad General       Encor       R. Hu         Contabilidad General       Encor       Encor       Sido Actual       Encor         Cuenta       Efectivo       Cuenta en Efectivo       Sido Actual       Encor                                                                                                    | inventarios 1 Configuración                                         |
|                  | Compres       Activo Fijo       Ingresor       Egresor       Control Nomina       Bances y electivo       Contabilidad General       DIOT       I         Imanciera       Fiscal       Operaciones       R. Hu         > Financiera Banco/Caja         Cuenta en Efectivo       Saido Actual         Efectivo       Cuenta en Efectivo       \$ 0.00         Cuenta en Efectivo       \$ 0.00       Consultar                                                                                                    | Inventarios 🕴 Configuración                                         |
|                  | Compres       Activo Fijo       Ingresos       Egresos       Control Nomina       Bances y efective       Contabilidad General       DOT       Image: Contabilidad General       DOT       Image: Contabilidad General       DOT       Image: Contabilidad General       DOT       Image: Contabilidad General       DOT       Image: Contabilidad General       DOT       Image: Contabilidad General       DOT       Image: Contabilidad General       DOT       Image: Contabilidad General       DOT       Image: Contabilidad General       R       Hu         Financiera Bancos         Crear Banco/Caja         Cuenta en Efectivo         Saldo Actual         Efectivo         Saldo Actual         Efectivo         Saldo Actual         Efectivo                                                                                                    | inventarios 1 Configuración                                         |
|                  | Compress       Activo Fijo       Ingressos       Egressos       Control Nomina       Bancos y electivo       Contrabilidad General       DOT       Ingressos         Imanciera       Fiscal       Operaciones       R. Hu         Imanciera       Fiscal       Operaciones       R. Hu         Imanciera       Fiscal       Operaciones       R. Hu         Imanciera       Fiscal       Operaciones       R. Hu         Imanciera       Fiscal       Operaciones       R. Hu         Imanciera       Fiscal       Operaciones       R. Hu         Imanciera       Fiscal       Operaciones       R. Hu         Imanciera       Fiscal       Operaciones       R. Hu         Imanciera       Fiscal       Operaciones       R. Hu         Imanciera       Fiscal       Operaciones       R. Hu         Imanciera       Fiscal       Operaciones       R. Hu         Imanciera       Fiscal       Imanciera       Imanciera         Imanciera       Fiscal       Imanciera       Imanciera         Imanciera       Imanciera       Imanciera       Imanciera         Imanciera       Imanciera       Imanciera       Imanciera         Imanci       Imanci                                                                                                    | inventarios 1 Configuración                                         |
|                  | Compres       Activo Fijo       Ingresor       Egresor       Control Momina       Bances y electivo       Contabilidad General       DOT       Indressed         Imanciera       Fiscal       Operaciones       R. Hu         Imanciera       Fiscal       Operaciones       R. Hu         Imanciera       Fiscal       Operaciones       R. Hu         Imanciera       Erectivo       Erectivo       Erectivo       R. Hu         Cuenta en Efectivo       Erectivo       Saido Actual       Erectivo       Erectivo         Cuenta en Efectivo       S 0.00       Consultar       Erectivo       Erectivo                                                                                                    | Inventarios 1 Configuración                                         |

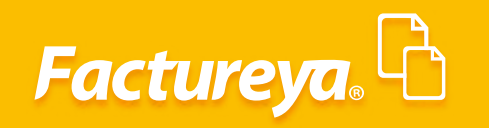

#### Al ingresar encontrará la opción de Crear Banco/Caja

| 9                | Cor                                  | ntabilidad Electrónica            |                         |                      |                      | - 0 ×                 |
|------------------|--------------------------------------|-----------------------------------|-------------------------|----------------------|----------------------|-----------------------|
| Factureya. 🖒     |                                      |                                   |                         |                      |                      |                       |
|                  | Compras 🖡 🛛 Activo Fijo 🖡 Ingresos I | 🖡 Egresos 🖡 Control Nómina 🖡 Banc | cos y efectivo 🖡 🛛 Cont | abilidad General 🛛 🖡 | DIOT 🖡 Inventarios 🖡 | Configuración         |
|                  |                                      | <b>ூ</b><br>Financiera            | <b>ب</b><br>Fiscal      | Dperaciones          | R. Humanos           | <b>للے</b><br>Gestión |
|                  | Financiera\Bancos                    |                                   |                         |                      |                      |                       |
|                  | Crear Banco/Caja                     |                                   |                         |                      |                      |                       |
|                  |                                      |                                   |                         |                      |                      |                       |
|                  | Cuentas en Efectivo                  |                                   |                         | _                    |                      |                       |
|                  | Cuenta Cuenta en Efectivo            | Sald                              | io Actual               |                      |                      |                       |
|                  | Electivo Cuenta en Electivo          |                                   | s 0.00 Consult          | 21                   |                      |                       |
|                  |                                      |                                   |                         |                      |                      |                       |
|                  |                                      |                                   |                         |                      |                      |                       |
|                  |                                      |                                   |                         |                      |                      |                       |
|                  |                                      |                                   |                         |                      |                      |                       |
|                  |                                      |                                   |                         |                      |                      |                       |
|                  |                                      |                                   |                         |                      |                      |                       |
|                  |                                      |                                   |                         |                      |                      |                       |
|                  |                                      |                                   |                         |                      |                      |                       |
|                  |                                      |                                   |                         |                      |                      |                       |
|                  |                                      |                                   |                         |                      |                      |                       |
| Usuario: a@b.com |                                      |                                   |                         |                      | Obtene               | er comprobantes       |
|                  |                                      |                                   |                         |                      |                      |                       |

#### Crear Banco/Caja

En esta opción podrá dar de alta las cuentas bancarias o cajas que maneje la empresa.

Se desplegará el formulario correspondiente.

| 0                  | Contabilidad Electrónica                                                                                            | - 0 ×           |
|--------------------|----------------------------------------------------------------------------------------------------|-----------------|
| Factureya.         |                                                                                                    |                 |
| Compras 🖡          | Activo Fijo 🖡 Ingresos 🖡 Egresos 🖡 Control Nómina 🖡 Bancos y efectivo 🖡 Contabilidad General 🖡 DIOT 🖡 Inventarios 🖡 | Configuración 🖡 |
|                    | Crear Banco 🔤 🕰 🔛                                                                                                   | 蛊               |
|                    | Alta Banco Scal Operaciones R. Humanos                                                                              | Gestión         |
| Financie           | Alias                                                                                                    |                 |
| Crear Banco/Caja   | Banco                                                                                                    |                 |
| Cuentas en Efect   | Clave SAT Nombre Corto                                                                                              |                 |
| Cuenta<br>Efectivo | Razón Social Consultar                                                                                              |                 |
|                    | Número de Cuenta                                                                                                    |                 |
|                    | CLABE                                                                                                    |                 |
|                    | Moneda v                                                                                                    |                 |
|                    | Cancelar Guardar                                                                                                    |                 |
|                    |                                                                                                    |                 |
| Usuario: a@b.com   | Obtener co                                                                                                    | mprobantes      |

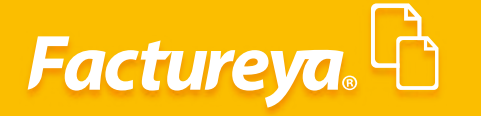

Alias: Ingrese el nombre con el que identificará al Banco.

**Banco:** Capture el nombre de la institución bancaria de acuerdo al catálogo de Bancos publicado por el SAT.

*Número de cuenta*: Ingrese el número de cuenta.

CLABE: Edite la Clave Bancaria Estandarizada, 18 dígitos.

*Moneda:* Elija una moneda en base al catálogo de monedas publicado por el SAT.

#### De *clic* en *<Guardar>*.

Usuario: a@

| 9                         | Contabilidad Electrónica                                                                                          | - 0 ×             |
|---------------------------|----------------------------------------------------------------------------------------------------|-------------------|
| Factureya. 🗅              |                                                                                                    | Ţ                 |
| Compras 🖡                 | Activo Fijo 🖡 Ingresos 🖡 Egresos 🖡 Control Nómina 🖡 Bancos y efectivo 🖡 Contabilidad General 🖡 DIOT 🖡 Inventarios | F Configuración   |
|                           | Crear Banco 💌 🕰 📭                                                                                                 | <u>ـ</u>          |
|                           | Alta Banco iscal Operaciones R. Humanos                                                                           | Gestión           |
| ► Financie                | Allas<br>Bancomer                                                                                                 |                   |
| Crear Banco/Caja          | Banco<br>BBVA BANCOMER                                                                                            |                   |
| Cuentas en Efec<br>Cuenta | Clave SAT Nombre Corto<br>012 BBVA BANCOMER                                                                       |                   |
| Efectivo                  | Razón Social<br>BBVA Bancomer, S.A., Institución de Banca Múltiple,<br>Grupo Financiero BBVA Bancomer             |                   |
|                           | Número de Cuenta<br>12121212121                                                                                   |                   |
|                           | CLABE<br>12121212121212121212                                                                                     |                   |
|                           | Moneda<br>MXN - Peso mexicano v                                                                                   |                   |
|                           | Cancelar Guardar                                                                                                  |                   |
|                           |                                                                                                    |                   |
| Heuseis all com           | Chief                                                                                                    | ener comprohantes |

En la pantalla podrá visualizar las cuentas bancarias y de efectivo que se dieron de alta, de clic en *Consultar* para entrar al detalle de movimientos o transacciones de cada una de ellas.

| a            |                                          |                                          | Contabilidad I | Electrónica  |                        |                 |                     |                        |                    | - 8 ×           |
|--------------|------------------------------------------|------------------------------------------|----------------|--------------|------------------------|-----------------|---------------------|------------------------|--------------------|-----------------|
| Factureya. 🗅 |                                          |                                          |                |              |                        |                 |                     |                        |                    | R               |
|              |                                          | Compras 🖡                                | Activo Fijo    | 🕴 Ingresos 🖡 | Egresos 🖡 Cont         | ol Nómina 🖡 🛛   | Sancos y efectivo 🕴 | Contabilidad General 👎 | DIOT 🕴 Inventarios | F Configuración |
|              |                                          |                                          |                |              |                        | @<br>Financiera | <b>와</b><br>Fiscal  |                        | R. Humanos         | للله<br>Gestión |
|              | Financier<br><sup>Crear Banco/Caja</sup> | a\Bancos                                 |                |              |                        |                 |                     |                        |                    |                 |
| c            | uentas en Efecti<br>Cuenta<br>Efectivo   | Cuenta en Efectivo<br>Cuenta en Efectivo | -              | -            | Saldo Actua<br>\$ 0.00 | Consultar       |                     |                        |                    |                 |
| c            | uentas en Pesos<br>Cuenta                | Banco                                    |                |              | Saldo Actua            |                 |                     |                        |                    |                 |
| c            | uentas en Dolaro                         | BBVA BANCOMER                            | _              |              | \$ 0.00                | Consultar       |                     |                        |                    |                 |
|              | 89898989899                              | BANAMEX                                  |                |              | \$ 0.00                | Consultar       |                     |                        |                    |                 |

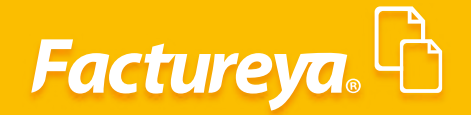

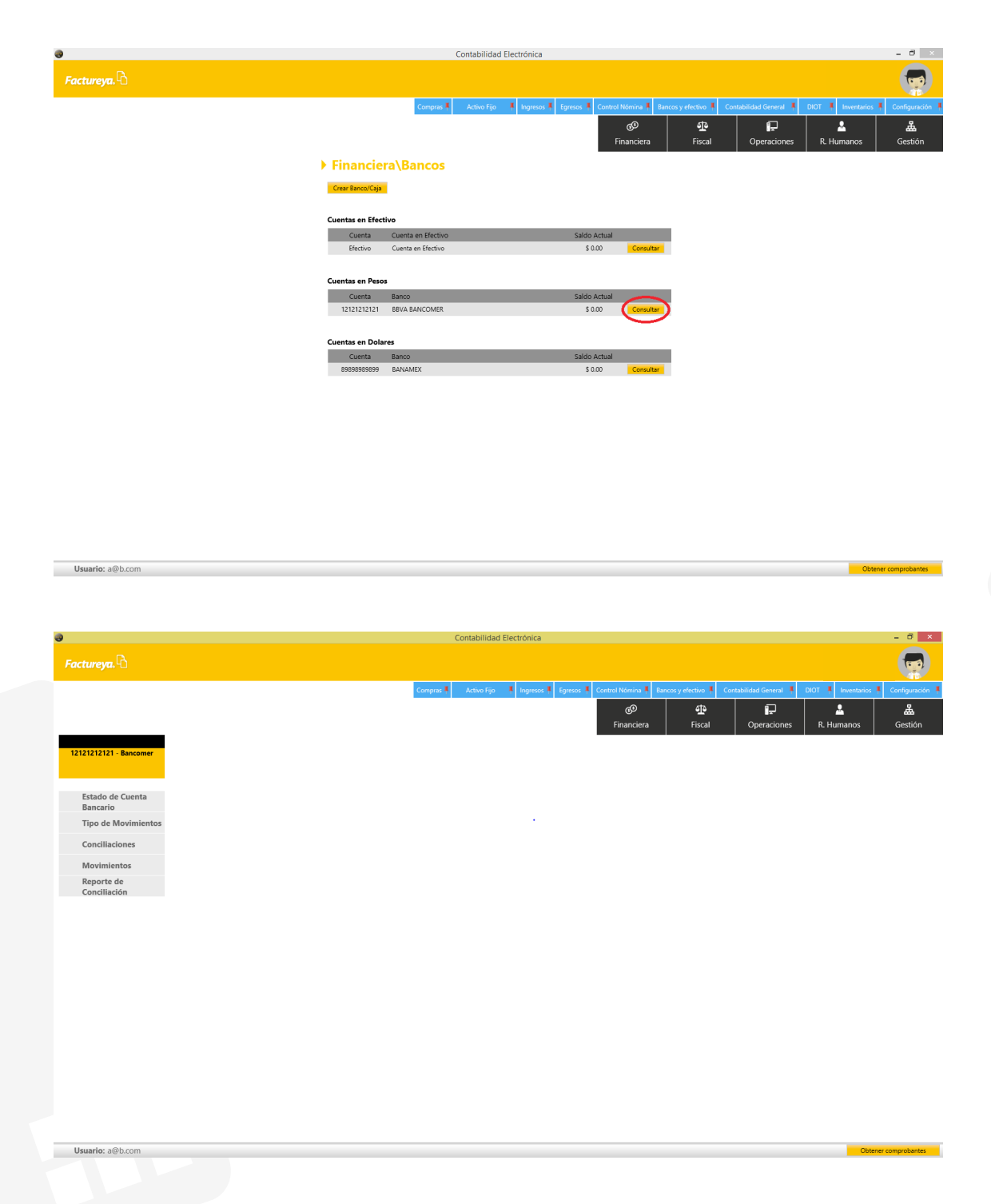

### Tipo De Movimientos

En esta sección podrá definir el tipo de movimientos bancarios que utilizará su empresa, el sistema incluye los conceptos básicos que encontrará en el estado de cuenta bancario.

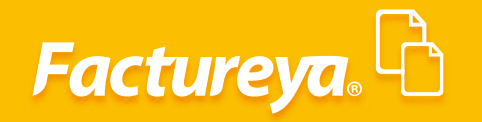

|                     |         |       |                         |                                                                                                    |                                                                                                    |                                                                                                    |                                                                                                    | Contal | bilidad Electi                                                                                                    | rónica               |                  |                     |                        |                      | - 0         |
|---------------------|---------|-------|-------------------------|----------------------------------------------------------------------------------------------------|----------------------------------------------------------------------------------------------------|----------------------------------------------------------------------------------------------------|----------------------------------------------------------------------------------------------------|--------|----------------------------------------------------------------------------------------------------|----------------------|------------------|---------------------|------------------------|----------------------|-------------|
| tureya. 🖒           |         |       |                         |                                                                                                    |                                                                                                    |                                                                                                    |                                                                                                    |        |                                                                                                    |                      |                  |                     |                        |                      | 1           |
|                     |         |       |                         |                                                                                                    |                                                                                                    |                                                                                                    | Compras                                                                                                    | Acti   | ivo Fijo 🕴                                                                                                    | Ingresos 🖡 Egresos 🖡 | Control Nómina 🖡 | Bancos y efectivo 🖡 | Contabilidad General 🕴 | DIOT 🖡 Inventarios 🖣 | Configuraci |
|                     |         |       |                         |                                                                                                    |                                                                                                    |                                                                                                    |                                                                                                    |        |                                                                                                    |                      | ©0               | 1<br>1<br>1         | P                      | ▲                    | ᇔ           |
|                     |         |       |                         |                                                                                                    |                                                                                                    |                                                                                                    |                                                                                                    |        |                                                                                                    |                      | Financiera       | Fiscal              | Operaciones            | R. Humanos           | Gestión     |
| 21212121 - Bancomer | 2       | Crear | s de Movimie            | nto                                                                                                    |                                                                                                    |                                                                                                    |                                                                                                    |        |                                                                                                    |                      |                  |                     |                        |                      |             |
|                     | Elimina | Edito | Descripción             | Depósitos                                                                                                    | Retiros                                                                                                    | Ingresos                                                                                                    | Egresos                                                                                                    | Nómina | Contabilidad                                                                                                    | Póliza Recurrente    |                  |                     |                        |                      |             |
| Estado do Cuonta    | ×       | 0     | Cobranza                | <ul> <li>Image: A set of the set of the</li></ul>  |                                                                                                    | <ul> <li>Image: A set of the set of the</li></ul> |                                                                                                    |        | <ul> <li>Image: A second second s</li></ul> |                      |                  |                     |                        |                      |             |
| Estado de Cuenta    | X       | 0     | Intereses ganados       | <ul> <li>Image: A second second s</li></ul> |                                                                                                    |                                                                                                    |                                                                                                    |        | ×                                                                                                    |                      |                  |                     |                        |                      |             |
| Sancario            | ×       | 0     | Pagos a proveedores     |                                                                                                    | × .                                                                                                    |                                                                                                    | × .                                                                                                    |        | × .                                                                                                    |                      |                  |                     |                        |                      |             |
| lipo de Movimientos | - Č     | 0     | Pagos a acreedores      |                                                                                                    |                                                                                                    |                                                                                                    | ~                                                                                                    |        | × .                                                                                                    |                      |                  |                     |                        |                      |             |
|                     | 0       | R     | Pagos nomina            |                                                                                                    |                                                                                                    |                                                                                                    |                                                                                                    | ×      |                                                                                                    |                      |                  |                     |                        |                      |             |
| Conciliaciones      | -0-     | B     | Préstamos               | - Č                                                                                                    |                                                                                                    |                                                                                                    |                                                                                                    |        | - Č                                                                                                    |                      |                  |                     |                        |                      |             |
|                     | - 2     | 0     | Pago préstamos          |                                                                                                    | ~                                                                                                    |                                                                                                    |                                                                                                    |        |                                                                                                    |                      |                  |                     |                        |                      |             |
| /lovimientos        | ×       | 0     | Anticipo de clientes    | ~                                                                                                    |                                                                                                    | ×                                                                                                    |                                                                                                    |        | × .                                                                                                    |                      |                  |                     |                        |                      |             |
|                     | X       | 0     | Anticipos a proveedores |                                                                                                    | <ul> <li>Image: A second second s</li></ul> |                                                                                                    | <ul> <li>Image: A set of the set of the</li></ul> |        | ×                                                                                                    |                      |                  |                     |                        |                      |             |
| Reporte de          | ×       | 0     | Anticipos acreedores    |                                                                                                    | <ul> <li>Image: A set of the set of the</li></ul>  |                                                                                                    | ×                                                                                                    |        | ×                                                                                                    |                      |                  |                     |                        |                      |             |
|                     |         |       |                         |                                                                                                    |                                                                                                    |                                                                                                    |                                                                                                    |        |                                                                                                    |                      |                  |                     |                        |                      |             |
|                     |         |       |                         |                                                                                                    |                                                                                                    |                                                                                                    |                                                                                                    |        |                                                                                                    |                      |                  |                     |                        |                      |             |

Para dar de alta otro tipo de movimiento de clic en *Crear* y realice la definición de éste.

|                       |           |                           |                                                                                                    |                                                                                                    |                       |                                                                                                    | Conta                                                                                                    | bilidad Electro                                                                                                    | ónica               |                  |                     |                        |                    | - 0            |
|-----------------------|-----------|---------------------------|----------------------------------------------------------------------------------------------------|----------------------------------------------------------------------------------------------------|-----------------------|----------------------------------------------------------------------------------------------------|----------------------------------------------------------------------------------------------------|----------------------------------------------------------------------------------------------------|---------------------|------------------|---------------------|------------------------|--------------------|----------------|
|                       |           |                           |                                                                                                    |                                                                                                    |                       |                                                                                                    |                                                                                                    |                                                                                                    |                     |                  |                     |                        |                    | 1              |
|                       |           |                           |                                                                                                    |                                                                                                    |                       | Compras                                                                                                    | Acti                                                                                                    | ivo Fijo 🕴 II                                                                                                    | ngresos 🖡 Egresos 🖡 | Control Nómina 🖡 | Bancos y efectivo 🖡 | Contabilidad General 🕴 | DIOT 🖡 Inventarios | F Configuració |
|                       |           |                           |                                                                                                    |                                                                                                    |                       |                                                                                                    |                                                                                                    |                                                                                                    |                     | 60               | ±<br>∎              | P                      | <u>.</u>           | <u>ـ</u>       |
|                       |           |                           |                                                                                                    |                                                                                                    |                       |                                                                                                    |                                                                                                    |                                                                                                    |                     | Financiera       | Fiscal              | Operaciones            | R. Humanos         | Gestión        |
| 2121212121 - Bancomer | 2         | pos de Movimie            | nto                                                                                                    |                                                                                                    |                       |                                                                                                    |                                                                                                    |                                                                                                    |                     |                  |                     |                        |                    |                |
|                       | Elimina E | tatta Descripción         | Depósitos                                                                                                    | Retiros                                                                                                    | Ingresos              | Egresos                                                                                                    | Nómina                                                                                                    | Contabilidad                                                                                                    | Póliza Recurrente   |                  |                     |                        |                    |                |
|                       | ×         | Ø Cobranza                | <ul> <li>Image: A second second s</li></ul> |                                                                                                    | <ul> <li>✓</li> </ul> |                                                                                                    |                                                                                                    | ×                                                                                                    |                     |                  |                     |                        |                    |                |
| Estado de Cuenta      | X         | Intereses ganados         | <ul> <li>Image: A second second s</li></ul> |                                                                                                    |                       |                                                                                                    |                                                                                                    | <ul> <li>Image: A set of the set of the</li></ul> |                     |                  |                     |                        |                    |                |
| Bancario              | ×         | Pagos a proveedores       |                                                                                                    | <ul> <li>Image: A second second s</li></ul> |                       | <ul> <li>Image: A set of the set of the</li></ul>  |                                                                                                    | <ul> <li>Image: A set of the set of the</li></ul> |                     |                  |                     |                        |                    |                |
| Tipo de Movimientos   | X         | Pagos a acreedores        |                                                                                                    | <ul> <li>Image: A second second s</li></ul> |                       | <ul> <li>Image: A second second s</li></ul> |                                                                                                    | ~                                                                                                    |                     |                  |                     |                        |                    |                |
|                       | ×         | Ø Pagos nómina            |                                                                                                    | ×                                                                                                    |                       |                                                                                                    | <ul> <li>Image: A second second s</li></ul> | ×                                                                                                    |                     |                  |                     |                        |                    |                |
| Conciliaciones        | X         | 7 Traspasos entre cuentas |                                                                                                    | ×                                                                                                    |                       |                                                                                                    |                                                                                                    | ×.                                                                                                    |                     |                  |                     |                        |                    |                |
|                       | - Č       | Ø Prestamos               | ~                                                                                                    |                                                                                                    |                       |                                                                                                    |                                                                                                    |                                                                                                    |                     |                  |                     |                        |                    |                |
| Movimientos           | - 0       | Pago prestamos            |                                                                                                    |                                                                                                    |                       |                                                                                                    |                                                                                                    |                                                                                                    |                     |                  |                     |                        |                    |                |
| movimentos            | 0         | Anticipo de clientes      |                                                                                                    |                                                                                                    |                       | 1                                                                                                    |                                                                                                    |                                                                                                    |                     |                  |                     |                        |                    |                |
| Reporte de            | - 2       | Anticipos a proveedores   |                                                                                                    |                                                                                                    |                       |                                                                                                    |                                                                                                    |                                                                                                    |                     |                  |                     |                        |                    |                |
| Conciliación          | ^         | p Anticipus acreedores    |                                                                                                    |                                                                                                    |                       |                                                                                                    |                                                                                                    |                                                                                                    |                     |                  |                     |                        |                    |                |
|                       |           |                           |                                                                                                    |                                                                                                    |                       |                                                                                                    |                                                                                                    |                                                                                                    |                     |                  |                     |                        |                    |                |
|                       |           |                           |                                                                                                    |                                                                                                    |                       |                                                                                                    |                                                                                                    |                                                                                                    |                     |                  |                     |                        |                    |                |
|                       |           |                           |                                                                                                    |                                                                                                    |                       |                                                                                                    |                                                                                                    |                                                                                                    |                     |                  |                     |                        |                    |                |
|                       |           |                           |                                                                                                    |                                                                                                    |                       |                                                                                                    |                                                                                                    |                                                                                                    |                     |                  |                     |                        |                    |                |
|                       |           |                           |                                                                                                    |                                                                                                    |                       |                                                                                                    |                                                                                                    |                                                                                                    |                     |                  |                     |                        |                    |                |
|                       |           |                           |                                                                                                    |                                                                                                    |                       |                                                                                                    |                                                                                                    |                                                                                                    |                     |                  |                     |                        |                    |                |
|                       |           |                           |                                                                                                    |                                                                                                    |                       |                                                                                                    |                                                                                                    |                                                                                                    |                     |                  |                     |                        |                    |                |
|                       |           |                           |                                                                                                    |                                                                                                    |                       |                                                                                                    |                                                                                                    |                                                                                                    |                     |                  |                     |                        |                    |                |
|                       |           |                           |                                                                                                    |                                                                                                    |                       |                                                                                                    |                                                                                                    |                                                                                                    |                     |                  |                     |                        |                    |                |
|                       |           |                           |                                                                                                    |                                                                                                    |                       |                                                                                                    |                                                                                                    |                                                                                                    |                     |                  |                     |                        |                    |                |
|                       |           |                           |                                                                                                    |                                                                                                    |                       |                                                                                                    |                                                                                                    |                                                                                                    |                     |                  |                     |                        |                    |                |
|                       |           |                           |                                                                                                    |                                                                                                    |                       |                                                                                                    |                                                                                                    |                                                                                                    |                     |                  |                     |                        |                    |                |
|                       |           |                           |                                                                                                    |                                                                                                    |                       |                                                                                                    |                                                                                                    |                                                                                                    |                     |                  |                     |                        |                    |                |
|                       |           |                           |                                                                                                    |                                                                                                    |                       |                                                                                                    |                                                                                                    |                                                                                                    |                     |                  |                     |                        |                    |                |
|                       |           |                           |                                                                                                    |                                                                                                    |                       |                                                                                                    |                                                                                                    |                                                                                                    |                     |                  |                     |                        |                    |                |

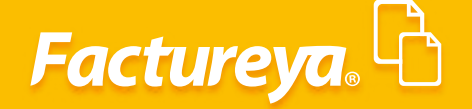

Llene el formulario propuesto de acuerdo a las siguientes especificaciones:

#### Descripción: Capture el nombre del movimiento.

#### Módulo:

En este apartado definirá el módulo que se afectará con la captura del movimiento:

- **1**. Es un depósito o retiro
- 2. Afectará el módulo de ingresos, egresos o nómina

**3**. Si requiere que el movimiento afecte el módulo de contabilidad, defina la póliza recurrente que se utilizará en este tipo de casos.

Para dar de alta una póliza recurrente vaya al módulo de Contabilidad, Nueva póliza y guarde la plantilla correspondiente.

#### De **clic** en **<Aceptar>**

| Uzizi Zizi Zizi Zizi Zizi Zizi Zizi Zizi |                                                                                                    |                                                                                                    | Compras                                                                                                    | Activo Fijo 🕴 Ingresos 🖡       | Egresos Control Momina Esancos y efectivo Con<br>CO<br>Financiera Fiscal | abilidad General I DIOT I Inventarios I I |
|------------------------------------------|----------------------------------------------------------------------------------------------------|----------------------------------------------------------------------------------------------------|----------------------------------------------------------------------------------------------------|--------------------------------|--------------------------------------------------------------------------|-------------------------------------------|
|                                          | 121212121 Bancomer<br>Estado de Cuenta<br>Bancario<br>✓ Tipo de Movimientos<br>Conciliaciones<br>Reporte de<br>Conciliación | Control       Elimina     Edita     Descripción       X     //     Cobrana       X     //     Cobrana       X     //     Pagina a bricersia ganados       X     //     Pagina a bricersia ganados       X     //     Pagina a bricersia       X     //     Pagina bricersia       X     //     Pagina bricersia       X     //     Pagina bricersia       X     //     Pagina bricersia       X     //     Pagina bricersia       X     //     Anticipo a a provesdores       X     //     Anticipos a soreedores | Depositos Retiros Ingresos Egresos<br>Definición<br>Decripción<br>Decripción<br>Decripción<br>Decripción<br>Decripcións (Bancos)<br>Depositos (Bancos)<br>Depositos (Banco | Nomina Contabilidad Póliza Rec | urrente                                                                  |                                           |
| Usuario: a@b.com                         | Usuario: a@b.com                                                                                                    |                                                                                                    |                                                                                                    |                                |                                                                          | Obtener                                   |

Para eliminarlos presione el ícono 🔀

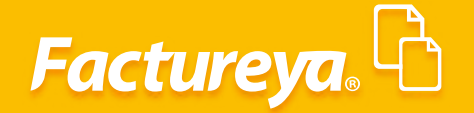

|                      |         |       |                         |           |         |                       |                      | Conta  | bilidad Elect | rónica             |                    |                     |                        |                    | - 8        |
|----------------------|---------|-------|-------------------------|-----------|---------|-----------------------|----------------------|--------|---------------|--------------------|--------------------|---------------------|------------------------|--------------------|------------|
|                      |         |       |                         |           |         |                       |                      |        |               |                    |                    |                     |                        |                    |            |
|                      |         |       |                         |           |         |                       | Compras              | 🖡 Act  | vo Fijo 🕴     | Ingresos 🖡 Egresos | 🖡 Control Nómina 🖡 | Bancos y efectivo 🖡 | Contabilidad General 👎 | DIOT 🖡 Inventarios | Configurac |
|                      |         |       |                         |           |         |                       |                      |        |               |                    | ¢                  | Ŧ                   | Ē                      | 2                  | ـ          |
|                      |         |       |                         |           |         |                       |                      |        |               |                    | Financiera         | Fiscal              | Operaciones            | R. Humanos         | Gestión    |
| 121212121 - Bancomer | - ▶1    | Гір   | os de Movimie           | nto       |         |                       |                      |        |               |                    |                    |                     |                        |                    |            |
|                      | _       | Creat |                         |           |         |                       |                      |        |               |                    |                    |                     |                        |                    |            |
|                      | Elimina | Edita | Descripción             | Depósitos | Retiros | Ingresos              | Egresos              | Nómina | Contabilidad  | Póliza Recurrente  |                    |                     |                        |                    |            |
| Estado do Cuonta     | ×       | 0     | Cobranza                | ×         |         | <ul> <li>V</li> </ul> |                      |        | ~             |                    |                    |                     |                        |                    |            |
| Panenzie             | ×       | 0     | Intereses ganados       | × .       |         |                       |                      |        | ~             |                    |                    |                     |                        |                    |            |
| Daniedrio            | ×       | 0     | Pagos a proveedores     |           | ×.      |                       | ×                    |        | ×             |                    |                    |                     |                        |                    |            |
| Tipo de Movimientos  | ×       | 0     | Pagos a acreedores      |           | ×.      |                       | <ul> <li></li> </ul> |        | ×             |                    |                    |                     |                        |                    |            |
|                      | ×       | 0     | Pagos nómina            |           | ×.      |                       |                      | ×      | × .           |                    |                    |                     |                        |                    |            |
| Conciliaciones       | - Ö     | Ø     | Traspasos entre cuentas |           | ~       |                       |                      |        |               |                    |                    |                     |                        |                    |            |
|                      | - Č     | P     | Prestamos               | ~         |         |                       |                      |        |               |                    |                    |                     |                        |                    |            |
| Movimientos          | - Ö     | R     | Pago prestamos          |           | ×       |                       |                      |        |               |                    |                    |                     |                        |                    |            |
|                      | 0       | B     | Anticipo de cientes     |           |         |                       |                      |        |               |                    |                    |                     |                        |                    |            |
| Reporte de           | 0       | R     | Anticipos a proveedores |           |         |                       |                      |        |               |                    |                    |                     |                        |                    |            |
| Conciliación         |         | A     | Anticipos acreedores    |           |         | _                     | ~                    |        |               | Considerate based  |                    |                     |                        |                    |            |
|                      |         |       |                         |           |         |                       |                      |        |               |                    |                    |                     |                        |                    |            |
|                      |         |       |                         |           |         |                       |                      |        |               |                    |                    |                     |                        |                    |            |
|                      |         |       |                         |           |         |                       |                      |        |               |                    |                    |                     |                        |                    |            |
|                      |         |       |                         |           |         |                       |                      |        |               |                    |                    |                     |                        |                    |            |
|                      |         |       |                         |           |         |                       |                      |        |               |                    |                    |                     |                        |                    |            |
|                      |         |       |                         |           |         |                       |                      |        |               |                    |                    |                     |                        |                    |            |
|                      |         |       |                         |           |         |                       |                      |        |               |                    |                    |                     |                        |                    |            |
|                      |         |       |                         |           |         |                       |                      |        |               |                    |                    |                     |                        |                    |            |
|                      |         |       |                         |           |         |                       |                      |        |               |                    |                    |                     |                        |                    |            |

#### Movimientos

| 0                                                           |                   |                       |       |          |           | Contabilidad | d Electrónica |         |                        |                     |                        |           |              | - 0 ×           |
|-------------------------------------------------------------|-------------------|-----------------------|-------|----------|-----------|--------------|---------------|---------|------------------------|---------------------|------------------------|-----------|--------------|-----------------|
| Factureya. 🖒                                                |                   |                       |       |          |           |              |               |         |                        |                     |                        |           |              |                 |
|                                                             |                   |                       |       |          | Compras 🖡 | Activo Fijo  | 🕴 Ingresos 🖡  | Egresos | 🖡 Control Nómina 🖡     | Bancos y efectivo 🖡 | Contabilidad General 📮 | DIOT 🖡 Ir | nventarios 🖡 | Configuración   |
|                                                             |                   |                       |       |          |           |              |               |         | <b>©</b><br>Financiera | <b>또</b><br>Fiscal  | Operaciones            | R. Hum    | anos         | ය.<br>Gestión   |
| 12121212121 Pancomer                                        | Movin             | nientos               |       |          |           |              |               |         |                        |                     |                        |           |              |                 |
| TETETETETET - Dancomer                                      | Criterios de B    | úsqueda               |       |          |           |              |               |         |                        |                     |                        |           |              |                 |
| Estado de Cuenta<br>Bancario                                | Fecha Final       | 30/04/2018 V B        | uscar |          |           |              |               |         |                        |                     |                        |           |              | Nuevo Movimient |
| Tipo de Movimientos                                         | Elimina Edita Con | cilia Tipo Movimiento | Tipo  | Concepto |           | Fecha        | Num. Operacio | ón C    | oncepto                |                     | Referencia             | Depósito  | Retiro       |                 |
| Conciliaciones<br>Movimientos<br>Reporte de<br>Conciliación |                   |                       |       |          |           |              |               |         |                        |                     |                        |           |              |                 |
|                                                             |                   |                       |       |          |           |              |               |         |                        |                     |                        |           |              |                 |
|                                                             |                   |                       |       |          |           |              |               |         |                        |                     |                        |           |              |                 |

En este apartado se reflejarán los movimientos bancarios generados:

1. Mediante los módulos de ingresos y egresos del ERP de Contabilidad Electrónica, registre cobros y pagos como se muestran en los Manuales de ingresos y egresos del sistema.

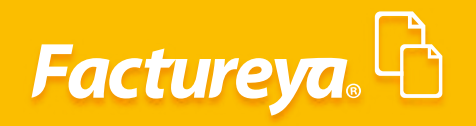

| Factureya       Image: Adde Tip: Negress: Image: Image: Imag                       | ictureya. 🖒                |
|----------------------------------------------------------------------------------------------------|----------------------------|
| Company       Actua fign       Ingress       Epress       Control Modernial       Incomy reference       Otto       Inventore       Control Modernial       Incomy reference       Internet       Control Modernial       Incomy reference       Internet       Internet       Control Modernial       Internet       Internet                                                                                                    |                            |
| Image: Contract of Contract of Con               |                            |
| 212121211 - Bancemia<br>Estado de Cuerta<br>Bancario<br>Tipo de Movimientos<br>Concillaciones           Movimientos<br>Reporte de<br>Concillación         Movimientos<br>Pecha minia<br>Stata Concila<br>Movimientos<br>Reporte de<br>Concillación         Num. Operación<br>Pecha Mun. Operación<br>Stata Concillación         Referencia<br>Pecha Mun.<br>Pecha Minia<br>Stata Concilla<br>Movimientos<br>Stata Concillación         Referencia<br>Pecha Mun.<br>Pecha Minia<br>Stata Concillación         Referencia<br>Pecha Mun.<br>Pecha Minia<br>Stata Concillación         Referencia<br>Pecha Mun.<br>Pecha Minia<br>Stata Concillación         Referencia<br>Pecha Mun.<br>Pecha Minia<br>Stata Concillación         Referencia<br>Pecha Mun.<br>Pecha Minia<br>Stata Concillación         Referencia<br>Pecha Mun.<br>Pecha Minia<br>Stata Concillación         Referencia<br>Stata Concillación         Referencia<br>Pecha Mun.<br>Pecha Minia<br>Stata Concillación         Referencia<br>Pecha Mun.<br>Pecha Minia<br>Stata Concillación         Referencia<br>Stata Concillación         Referencia<br>Stata Concillación         Referencia<br>Stata Stata St |                            |
| Extado de Cuenta<br>Bancario       Fecha Inicial       0/11/2017 v       Buace       Image: Concla Tipo Maximiento       Tipo Conceptio       Fecha Num. Operación       Conceptio       Retro       Depósito       Retro         Tipo de Mavimiento<br>Conciliación       V       V       V       V       Conceptio       Fecha Num. Operación       Conceptio       Retro       Status       Status       St                                                                                                    | 121212121                  |
| Estado de Cuenta<br>Bancario     Pecha Finit     Bousario       Tipo de Movimiento<br>Conciliación     Tipo Concepto<br>Pecha Finit     Fecha Finit     Bousario       Movimiento<br>Reporte de<br>Conciliación     P<br>P<br>D     Cobaraza<br>De Cobaraza     Tameferencia otos bancos     30/11/2017     3212     Cobro de fectura     S 42/51/73                                                                                                    | 121212121 - Bancomer       |
| Binina         Edita         Edita         Edita         Edita         Edita         Edita         Edita         Edita         Edita         Edita         Edita         Man. Operación         Concepto         Fecha         Num. Operación         Concepto         Retion         Retion <th< td=""><td>Estado de Cuenta</td></th<>                                                                                                    | Estado de Cuenta           |
| Tipo de Movimientos       P       P       Cobancia       Transferencia otros bancos       30/11/2017       3212       Cobro de factura       \$ 48,751.73         Conciliaciones       P       P       Cobenaza       Transferencia otros bancos       30/11/2017       3234432       Cobro de factura       \$ 638.00         Movimientos       Reporte de Conciliación       Conciliación       F       F       <                                                                                                    |                            |
| Conciliaciones       X       P       P       Cobranza       Transferencia otros bancos       30/11/2017       3234432       Cobra de factura       \$638.00         Movimientos       Reporte de Conciliación       P       P                                                                                                    | Tipo de Movimientos        |
| Movimientos<br>Reporte de<br>Conciliación                                                                                                    | Conciliaciones             |
|                                                                                                    | Reporte de<br>Conciliación |

2. De manera manual desde el módulo de Bancos, para realizar esta acción de clic en **<Nuevo** movimiento>.

|                              |         |            |                         |        |                            | Contabilidad          | Electrónica     |                           |                     |                        |                   | - 0         |
|------------------------------|---------|------------|-------------------------|--------|----------------------------|-----------------------|-----------------|---------------------------|---------------------|------------------------|-------------------|-------------|
|                              |         |            |                         |        |                            |                       |                 |                           |                     |                        |                   | 6           |
|                              |         |            |                         |        | Con                        | mpras 🖡 🛛 Activo Fijo | 🕴 Ingresos 🖡 Eg | gresos 🖡 Control Nómina 🖡 | Bancos y efectivo 🖡 | Contabilidad General 👎 | DIOT 🖡 Inventario | os 🖡 Config |
|                              |         |            |                         |        |                            |                       |                 | @<br>Financiera           | <b>와</b><br>Fiscal  | Operaciones            | R. Humanos        | Ges         |
|                              |         | /ovii      | mientos                 |        |                            |                       |                 |                           |                     |                        |                   |             |
| 212121212121 - Bancomer      | Crit    | erios de l | Rúsqueda                |        |                            |                       |                 |                           |                     |                        |                   |             |
|                              | Fecl    | ha Inicial | 01/11/2017 ¥            |        |                            |                       |                 |                           |                     |                        |                   |             |
| Estado de Cuenta<br>Bancario | Fec     | ha Final   | 30/11/2017 ¥            | Buscar |                            |                       |                 |                           |                     |                        |                   | Nuevo N     |
| Tipo de Movimientos          | Elimina | Edita Co   | oncilia Tipo Movimiento |        | Tipo Concepto              | Fecha                 | Num. Operación  | Concepto                  |                     | Referencia             | Depósito I        | Retiro      |
|                              | - ÷     | 0          | Cobranza                |        | Transferencia otros bancos | 30/11/2017            | 3212            | Cobro de factura          |                     |                        | \$ 48,751.73      |             |
| Reporte de<br>Conciliación   |         |            |                         |        |                            |                       |                 |                           |                     |                        |                   |             |

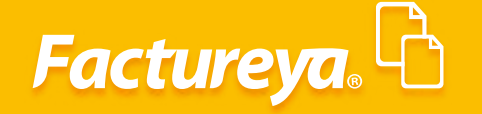

Ingrese la información del nuevo movimiento

*Tipo de movimiento:* Indique si se trata de cobranza, intereses, comisiones, traspasos entre cuentas, etc.

*Tipo de concepto:* Seleccione si el movimiento se realizó vía depósito en efectivo, depósito en cheque, transferencia, etc.

*Fecha:* Ingrese la fecha del movimiento.

*Concepto*: Indique el concepto por el cual se origina el movimiento.

*Número de operación:* Ingrese el número de operación que aparece en el comprobante bancario, sino cuenta con este dato deje el campo en blanco.

*Referencia:* Este dato lo encontrará en el comprobante bancario, sino cuenta con él, deje el campo en blanco.

Depósito, retiro: Indique si el movimiento es un depósito o retiro.

Una vez capturados estos datos presione <**Aceptar>.** 

| )                            |                                           |                                     |                                                                             | Contabilidad El                                                           | ectrónica           |                        |                     |                          |                    | -         |
|------------------------------|-------------------------------------------|-------------------------------------|-----------------------------------------------------------------------------|---------------------------------------------------------------------------|---------------------|------------------------|---------------------|--------------------------|--------------------|-----------|
| Factureya. 🖒                 |                                           |                                     |                                                                             |                                                                           |                     |                        |                     |                          |                    |           |
|                              |                                           |                                     |                                                                             | Compras 🖡 🛛 Activo Fijo                                                   | 🖡 Ingresos 🖡 Egreso | os 🕴 Control Nómina 🖡  | Bancos y efectivo 🖡 | Contabilidad General 🛛 🖡 | DIOT 🖡 Inventarios | 🖡 Con     |
|                              | _                                         |                                     |                                                                             |                                                                           |                     | <b>⊚</b><br>Financiera | <b>한</b><br>Fiscal  | Coperaciones             | R. Humanos         | Ge        |
| 12121212121 - Bancomer       | Movi      Criterios de      Fecha Inicial | mientos<br>Búsqueda<br>01/11/2017 × |                                                                             |                                                                           |                     |                        |                     |                          |                    |           |
| Estado de Cuenta<br>Bancario | Fecha Final                               | 30/11/2017 Y Buscar                 |                                                                             |                                                                           |                     |                        |                     |                          |                    | Nuevo     |
| Tino de Movimientos          | Elimina Edita C                           | oncilia Tipo Movimiento             | Tipo Concepto                                                               | Fecha                                                                     | Num. Operación      | Concepto               |                     | Referencia               | Depósito Re        | tiro      |
| npo de movimientos           | × 0                                       | P Cobranza                          |                                                                             | Crear                                                                     | ×                   | obro de factura        |                     |                          | \$ 48,751.73       |           |
| Conciliaciones               | × Ø                                       | D Cobranza                          | Νυργο Μο                                                                    | vimiento                                                                  |                     | obro de factura        |                     |                          | \$ 638.00          |           |
| ✓ Movimientos                |                                           |                                     | Tipo de Movimiento:                                                         | Comisiones bancarias                                                      | ~                   |                        |                     |                          |                    |           |
| Conciliación                 |                                           |                                     | Fecha:<br>Conopto:<br>Num Optiación:<br>Referencia:<br>Depósito:<br>Retiro: | 34/11/2017 V 1200 a.m<br>Comisiones bancarias<br>3480<br>Cancelar Aceptar |                     |                        |                     |                          |                    |           |
| Usuario: a@b.com             |                                           |                                     |                                                                             |                                                                           |                     |                        |                     |                          | Obte               | ener comp |

Para visualizar los movimientos en un período determinado, seleccione el rango de fechas que desea consultar y de clic en <**Buscar**>.

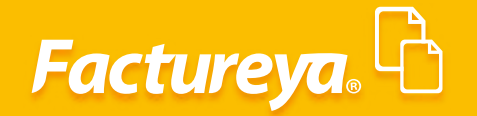

| 0                            |                                        |               | Contabilidad E  | lectrónica        |                            |                       |                         |                   | - 🖻 🗙                |
|------------------------------|----------------------------------------|---------------|-----------------|-------------------|----------------------------|-----------------------|-------------------------|-------------------|----------------------|
| Factureya. 🖒                 |                                        |               |                 |                   |                            |                       |                         |                   |                      |
|                              |                                        | Compras       | 🖡 🛛 Activo Fijo | 🖡 Ingresos 🖡 Egre | sos 🖡 Control Nómina 🖡 Bar | ncos y efectivo 🖡 🛛 C | ontabilidad General 👎   | DIOT 🖡 Inventario | is 🖡 Configuración 🖡 |
|                              |                                        |               |                 |                   | Financiera                 | 다.<br>Fiscal          | Cperaciones             | R. Humanos        | Gestión              |
|                              | Movimientos                            |               |                 |                   |                            |                       |                         |                   |                      |
| 12121212121 - Bancomer       | Criterios de Búsqueda                  |               |                 |                   |                            |                       |                         |                   |                      |
|                              | Fecha Inicial 01/11/2017 V             |               |                 |                   |                            |                       |                         |                   |                      |
| Estado de Cuenta<br>Bancario | Pecia rinai 30/11/2017 + Bucai         |               |                 |                   |                            |                       |                         |                   | Nuevo Movimiento     |
| Tipo de Movimientos          | Elimina Edita Concilia Tipo Movimiento | Tipo Concepto | Fecha           | Num. Operación    | Concepto                   |                       | Referencia              | Depósito I        | letiro               |
| Conciliaciones               |                                        |               |                 |                   |                            |                       |                         |                   |                      |
| ✓ Movimientos                |                                        |               |                 |                   |                            |                       |                         |                   |                      |
| Reporte de<br>Conciliación   |                                        |               |                 |                   |                            |                       |                         |                   |                      |
|                              |                                        |               |                 |                   |                            |                       |                         |                   |                      |
|                              |                                        |               |                 |                   |                            |                       |                         |                   |                      |
|                              |                                        |               |                 |                   |                            |                       |                         |                   |                      |
|                              |                                        |               |                 |                   |                            |                       |                         |                   |                      |
|                              |                                        |               |                 |                   |                            |                       |                         |                   |                      |
|                              |                                        |               |                 |                   |                            |                       |                         |                   |                      |
|                              |                                        |               |                 |                   |                            |                       |                         |                   |                      |
|                              |                                        |               |                 |                   |                            |                       |                         |                   |                      |
|                              |                                        |               |                 |                   |                            |                       |                         |                   |                      |
|                              |                                        |               |                 |                   |                            |                       |                         |                   |                      |
|                              |                                        |               |                 |                   |                            |                       |                         |                   |                      |
|                              |                                        |               |                 |                   |                            |                       |                         |                   |                      |
|                              |                                        |               |                 |                   |                            |                       |                         |                   |                      |
| Usuario: a@b.com             |                                        |               |                 |                   |                            |                       |                         | Ot                | otener comprobantes  |
|                              |                                        |               |                 |                   |                            |                       |                         |                   |                      |
|                              |                                        |               |                 |                   |                            |                       |                         |                   |                      |
| 9                            |                                        |               | Contabilidad E  | lectrónica        |                            |                       |                         |                   | - ð ×                |
| Factureya. 🖒                 |                                        |               |                 |                   |                            |                       |                         |                   | <b>F</b>             |
|                              |                                        | Compras       | 🖡 🛛 Activo Fijo | 🖡 Ingresos 🖡 Egre | sos 🖡 Control Nómina 🖡 Bai | ncos y efectivo 🕴 🛛 C | ontabilidad General 🛛 🖡 | DIOT 🕴 Inventario | s 🖡 Configuración 🖡  |
|                              |                                        |               |                 |                   | ø                          | শ্রু                  | P                       | <u> </u>          | <u>له</u>            |
|                              |                                        |               |                 |                   | Financiera                 | Fiscal                | Operaciones             | R. Humanos        | Gestión              |

|                                                                                                    | Movimientos         |               |            |                      |                            |            |                |                      |            |              |             |
|----------------------------------------------------------------------------------------------------|---------------------|---------------|------------|----------------------|----------------------------|------------|----------------|----------------------|------------|--------------|-------------|
| Movimientos                                                                                                    | Conciliaciones      | × 0           | P          | Comisiones bancarias | Transferencia otros bancos | 30/11/2017 | 5254452        | Comisiones bancarias |            | 3 030.00     | \$ 3,480.00 |
| Conciliaciones X V V Colonica interacerios otros bencarias 30011/2017 S204022 Colonica centura 300.000<br>Movimientos                                                                                                    |                     | XØ            | 0          | Cobranza             | Transferencia otros bancos | 30/11/2017 | 3212           | Cobro de factura     |            | \$ 48,751.73 |             |
| X     0     V     Cobanata     Ininferencia otros bancos     3/011/2017     3/214     Lobro de factura     \$40,51/3       Conciliaciones     X     0     V     Cobanata     Transferencia otros bancos     3/011/2017     3/224432     Cobro de factura     \$688.00       X     0     V     Comisiones bancarias     3/011/2017     3/224432     Cobro de factura     \$688.00       Movimientos     3/011/2017     3/224432     Comisiones bancarias     \$3,480.00 | Tipo de Movimientos | Elimina Edita | a Concilia | Tipo Movimiento      | Tipo Concepto              | Fecha      | Num. Operación | Concepto             | Referencia | Depósito     | Retiro      |

## Editar un Movimiento

Para editar un movimiento elija el ícono 🤌 .

Movimientos
 Criterios de Búsqueda
 Fecha Inicial 01/11/2017

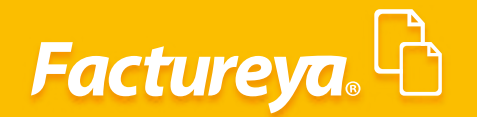

| 0                            |                                            |                                    |                            | Contabilidad E  | lectrónica        |                            |                         |                         |               | - 8 ×                   |
|------------------------------|--------------------------------------------|------------------------------------|----------------------------|-----------------|-------------------|----------------------------|-------------------------|-------------------------|---------------|-------------------------|
| Factureya. 🖒                 |                                            |                                    |                            |                 |                   |                            |                         |                         |               |                         |
|                              |                                            |                                    | Compras I                  | 🖡 🛛 Activo Fijo | 🖡 Ingresos 🖡 Egre | isos 🖡 Control Nómina 🖡 Bi | ancos y efectivo 🕴 🛛 Co | ontabilidad General 🛛 🖡 | DIOT 🖡 Invent | arios 🖡 Configuración 🖡 |
|                              |                                            |                                    |                            |                 |                   | ©<br>Financiera            | 4<br>Fiscal             |                         | R Humanor     | Gertión                 |
| 12121212121 - Bancomer       | Movir     Criterios de E     Fecha Inicial | nientos<br>úsqueda<br>01/11/2017 × |                            |                 |                   | mandera                    |                         |                         | R. Humano.    | Cestion                 |
| Estado de Cuenta<br>Bancario | Fecha Final                                | 30/11/2017 ¥ Buscar                |                            |                 |                   |                            |                         |                         |               | Nuevo Movimiento        |
| Tipo de Movimientos          | Elimina Edita Co                           | ncilia Tipo Movimiento             | Tipo Concepto              | Fecha           | Num. Operación    | Concepto                   |                         | Referencia              | Depósito      | Retiro                  |
|                              | X                                          | Cobranza                           | Transferencia otros bancos | 30/11/2017      | 3212              | Cobro de factura           |                         |                         | \$ 48,751.73  |                         |
| Conciliaciones               | \$ M                                       | Comisioner handerier               | transierencia otros bancos | 30/11/2017      | 3234432           | Copio de lactura           |                         |                         | 3 038.00      | \$ 3,480.00             |
| ✓ Movimientos                |                                            | ,                                  |                            |                 |                   |                            |                         |                         |               |                         |
| Reporte de<br>Conciliación   |                                            |                                    |                            |                 |                   |                            |                         |                         |               |                         |

Haga la modificación necesaria y de *clic* en <*Aceptar*>

|                            |                        |                      |                     | Conta                                                                                                    | abilidad Electro                                                                                              | ónica                                                     |                         |                     |                        |                 | -                    |
|----------------------------|------------------------|----------------------|---------------------|----------------------------------------------------------------------------------------------------|----------------------------------------------------------------------------------------------------|-----------------------------------------------------------|-------------------------|---------------------|------------------------|-----------------|----------------------|
| ictureya. 🖒                |                        |                      |                     |                                                                                                    |                                                                                                    |                                                           |                         |                     |                        |                 | 6                    |
|                            |                        |                      |                     | Compras 🖡 🛛 Ac                                                                                                    | tivo Fijo 🛛 🕴 Ir                                                                                              | ngresos 🖡 Egr                                             | esos 🕴 Control Nómina 🖡 | Bancos y efectivo 🕴 | Contabilidad General 👎 | DIOT 🖡 Inventar | ios 🖡 Confi <u>c</u> |
|                            |                        |                      |                     |                                                                                                    |                                                                                                    |                                                           | <b>⊙</b><br>Financiera  | fiscal              | Operaciones            | R. Humanos      | d<br>Ges             |
| 101010101 Beaution         | Movimie                | entos                |                     |                                                                                                    |                                                                                                    |                                                           |                         |                     |                        |                 |                      |
| 12121212121 - Bancomer     | Criterios de Búsa      | ueda                 |                     |                                                                                                    |                                                                                                    |                                                           |                         |                     |                        |                 |                      |
|                            | Fecha Inicial 01/1     | 11/2017 ¥            |                     |                                                                                                    |                                                                                                    |                                                           |                         |                     |                        |                 |                      |
| Estado de Cuenta           | Fecha Final 30/1       | 11/2017 Y Buscar     |                     |                                                                                                    |                                                                                                    |                                                           |                         |                     |                        |                 |                      |
| Bancario                   | Elimina Edita Concilia | Tipo Movimiento      | Tipo Concepto       | Facha                                                                                                    | Ni                                                                                                    | im. Operación                                             | Concepto                |                     | Referencia             | Depósito        | Nuevo N<br>Retiro    |
| Tipo de Movimientos        | × 0 P                  | Cobranza             | Transferencia otros | bancos 30/11/2                                                                                                    | 017 321                                                                                                    | 12                                                        | Cobro de factura        |                     | menerencia             | \$ 48,751.73    | incurv.              |
| Conciliaciones             | XOP                    | Cobranza             | Transferencia otros | bancos 30/11/2                                                                                                    | 017 323                                                                                                    | 34432                                                     | Cobro de factura        |                     |                        | \$ 638.00       |                      |
| concinaciones              | × 0 0                  | Comisiones bancarias |                     | 30/11/2                                                                                                    | 017                                                                                                    |                                                           | Comisiones bancarias    |                     |                        |                 | \$ 3,480.00          |
| Reporte de<br>Conciliación |                        |                      |                     | Edita Mov<br>Movimiento Banca<br>Banco:<br>Tipo de Movimiento<br>Tipo de Concepto:<br>Fecha:<br>Concepto:<br>Num Operación:<br>Referencia:<br>Monto del Retrico: | Edita Mov<br>imiento<br>io<br>Bancomer - 12<br>Comisiones ban<br>30/11/2017 ×<br>Comisiones ban<br>5.3.480.00 | vimiento<br>121212121<br>ncarias<br>12:00 a.m.<br>ncarias | *<br>*<br>*             |                     |                        |                 |                      |
|                            |                        |                      |                     |                                                                                                    | Cancelar                                                                                                    | Aceptar                                                   | >                       |                     |                        |                 |                      |

#### **Concilia Movimientos**

Dentro de esta apartado podrá llevar a cabo la conciliación de movimientos de manera manual, conforme al estado de cuenta bancario.

| Para llevar a cabo esta acción seleccione el ícono | Ð      | , le aparecerá el detalle del movimiento |
|----------------------------------------------------|--------|------------------------------------------|
| el cual tendrá que corresponder en la lista de mov | vimien | tos bancarios.                           |

*Importante:* Para que se lleve a cabo este proceso se requiere que se haya importado el estado de cuenta bancario previamente, como se especifica en la sección Estado de cuenta Bancario de este manual.

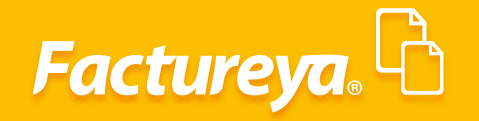

|                            |                                 |                       |              |       |                  |               | letronica            |                     |                    |                          |                    | - 0          |
|----------------------------|---------------------------------|-----------------------|--------------|-------|------------------|---------------|----------------------|---------------------|--------------------|--------------------------|--------------------|--------------|
| actureya. 🖒                |                                 |                       |              |       |                  |               |                      |                     |                    |                          |                    |              |
|                            |                                 |                       |              |       | Compras 🖡        | Activo Fijo 🕴 | Ingresos 🖡 Egresos 🖡 | Control Nómina 🖡 Ba | ancos y efectivo 🕴 | Contabilidad General 🛛 🖡 | DIOT 🖡 Inventarios | Configuració |
|                            |                                 |                       |              |       |                  |               |                      | Financiera          | <b>쇼</b><br>Fiscal | Operaciones              | R. Humanos         | L<br>Gestión |
| 2121212121 - Bancomer      | ▶ Conci                         | liacio                | nes          |       |                  |               |                      |                     |                    |                          |                    |              |
|                            | Criterios de l<br>Fecha Inicial | Búsqueda<br>01/04/201 | 8 ~          |       |                  |               |                      |                     |                    |                          |                    |              |
| Estado de Cuenta           | Fecha Final                     | 30/04/201             | 8 V Buscar   | Eacha | Num Oneración    | Concento      |                      | Peferencia          | Danórito           | Petiro                   |                    |              |
| Tipo de Movimientos        | ne. npo ope                     |                       | The concepto |       | Traini Operación | concepto      |                      | Neverencia          | Deposito           | New                      |                    |              |
| Conciliaciones             |                                 |                       |              |       |                  |               |                      |                     |                    |                          |                    |              |
| Movimientos                |                                 |                       |              |       |                  |               |                      |                     |                    |                          |                    |              |
| Reporte de<br>Conciliación |                                 |                       |              |       |                  |               |                      |                     |                    |                          |                    |              |
|                            |                                 |                       |              |       |                  |               |                      |                     |                    |                          |                    |              |
|                            |                                 |                       |              |       |                  |               |                      |                     |                    |                          |                    |              |
|                            |                                 |                       |              |       |                  |               |                      |                     |                    |                          |                    |              |
|                            |                                 |                       |              |       |                  |               |                      |                     |                    |                          |                    |              |
|                            |                                 |                       |              |       |                  |               |                      |                     |                    |                          |                    |              |
|                            |                                 |                       |              |       |                  |               |                      |                     |                    |                          |                    |              |
|                            |                                 |                       |              |       |                  |               |                      |                     |                    |                          |                    |              |
|                            |                                 |                       |              |       |                  |               |                      |                     |                    |                          |                    |              |
|                            |                                 |                       |              |       |                  |               |                      |                     |                    |                          |                    |              |
|                            |                                 |                       |              |       |                  |               |                      |                     |                    |                          |                    |              |
|                            |                                 |                       |              |       |                  |               |                      |                     |                    |                          |                    |              |

Seleccione el movimiento de la lista y de clic en **<Conciliar>**, el sistema automáticamente pasará este movimiento a la pestaña de **CONCILIACIONES**.

| 0                      |                        |                | Contabilid                     | ad Electrónica        |          |              |                      |           |             | - 8 ×             |
|------------------------|------------------------|----------------|--------------------------------|-----------------------|----------|--------------|----------------------|-----------|-------------|-------------------|
| Factureya.             |                        |                |                                |                       |          |              |                      |           |             |                   |
|                        |                        | Compras 🖡      | Activo Fijo 🕴 Ingresos 🖡 Egres | os 🖡 Control Nómina 🖡 | Bancos   | / efectivo 🖡 | Contabilidad General | 🖡 DIOT 🖡  | Inventarios | 🖡 Configuración 🖡 |
|                        |                        |                |                                | Conciliacio           | òn       |              |                      |           | ×           | 蛊                 |
|                        |                        | Concilia       | ción de Movimie                | ntos                  |          |              |                      |           |             | Gestión           |
| 12121212121 - Bancomer | Movimie                | Movimiento     |                                | N                     | ovimien  | to Bancario  |                      |           |             |                   |
|                        | Criterios de Búsqu     | Banco:         | 12121212121 - Bancomer         | ♥ Fe                  | cha:     | 01/01/2017   |                      |           |             |                   |
|                        | Fecha Inicial 01/0     | Fecha:         | 31/01/2017 ¥ 10:50 a.m. 🗘      | 0                     | oncepto: | Cobranza     |                      |           |             |                   |
| Estada da Cuenta       | Fecha Final 31/0       | Concepto:      | Cobro de factura               |                       |          |              |                      |           |             |                   |
| Bancario               |                        |                |                                | R                     | etiro:   | \$ 0.00      |                      |           |             | Nuevo Movimiento  |
| Tino de Meyimientos    | Elimina Edita Concilia | Num Operación  |                                | D                     | epósito: | \$ 10,000.00 |                      |           |             | Referencia        |
| npo de movimientos     | × 0 0                  | Referencia:    |                                |                       |          |              |                      |           |             |                   |
| Conciliaciones         |                        | Cobro          | \$ 10,000.00                   |                       |          |              |                      |           |             |                   |
| A Martinetantes        |                        | Anticipo:      |                                |                       |          |              |                      |           |             |                   |
| V Movimientos          |                        | Lista de Movin | ientos Bancarios               |                       |          |              |                      |           |             |                   |
| Reporte de             |                        | Fecha          | Concepto                       |                       |          | Retiros      | Depósitos            |           |             |                   |
| Conciliación           |                        | 01/01/2017     | Cobranza                       |                       |          | \$ 0.00      | \$ 10,000.00         |           |             |                   |
|                        |                        |                |                                |                       |          |              |                      |           |             |                   |
|                        |                        |                |                                |                       |          |              |                      |           |             |                   |
|                        |                        |                |                                |                       |          |              |                      |           |             |                   |
|                        |                        |                |                                |                       |          |              |                      |           |             |                   |
|                        |                        |                |                                |                       |          |              | -                    | . (       |             |                   |
|                        |                        |                |                                |                       |          |              | Ca                   | nceiar Co | ncillar     |                   |
|                        | <                      |                |                                |                       |          |              |                      |           |             | >                 |
| Usuario: a@b.com       |                        |                |                                |                       |          |              |                      |           | Obt         | ener comprobantes |

#### Estado De Cuenta Bancario

Ingrese A La Pestaña Estado De Cuenta Bancario

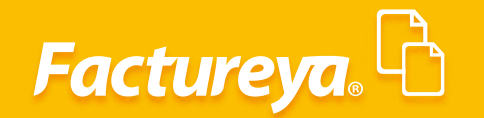

|                          |            |             |               |              |            | (           | Contabilidad El | ectrónica              |               |            |                  |                        |                      | - 0              |
|--------------------------|------------|-------------|---------------|--------------|------------|-------------|-----------------|------------------------|---------------|------------|------------------|------------------------|----------------------|------------------|
| Factureya. 🖒             |            |             |               |              |            |             |                 |                        |               |            |                  |                        |                      |                  |
|                          |            |             |               |              |            | Compras 🖡   | Activo Fijo     | 🖡 Ingresos 🖡 Egresos 🖡 | Control Nómir | na 🖡 🛛 Ban | cos y efectivo 🕴 | Contabilidad General 👎 | DIOT 🖡 Inventarios I | Configuración    |
|                          |            |             |               |              |            |             |                 |                        | 60            |            | ጭ                | P                      | <b>.</b>             | 蛊                |
|                          |            |             |               |              |            |             |                 |                        | Financ        | iera       | Fiscal           | Operaciones            | R. Humanos           | Gestión          |
| 10101010101 Barrows      | ▶ Esta     | do de C     | uenta Bai     | ncario       |            |             |                 |                        |               |            |                  |                        |                      |                  |
| 1212121212121 - Bancomer | Plantilla  |             |               |              |            |             |                 |                        |               |            |                  |                        |                      |                  |
|                          | Default    |             | ✓ Cre         | Editar       |            |             |                 |                        |               |            |                  |                        | Eliminar Importe     | r Estado de Cuer |
| Estado de Cuenta         | Fecha      | Hora        | Sucursal      | Referencia   | Concepto   |             |                 |                        | Retiros       | Depósit    | os Saldo         |                        |                      |                  |
| Bancario                 |            |             |               |              |            |             |                 |                        |               |            |                  |                        |                      |                  |
| Tipo de Movimientos      |            |             |               |              |            |             |                 |                        |               |            |                  |                        |                      |                  |
| Conciliaciones           |            |             |               |              |            |             |                 |                        |               |            |                  |                        |                      |                  |
| Movimientos              |            |             |               |              |            |             |                 |                        |               |            |                  |                        |                      |                  |
| Reporte de               |            |             |               |              |            |             |                 |                        |               |            |                  |                        |                      |                  |
| Conciliacion             |            |             |               |              |            |             |                 |                        |               |            |                  |                        |                      |                  |
|                          |            |             |               |              |            |             |                 |                        |               |            |                  |                        |                      |                  |
|                          |            |             |               |              |            |             |                 |                        |               |            |                  |                        |                      |                  |
|                          |            |             |               |              |            |             |                 |                        |               |            |                  |                        |                      |                  |
|                          |            |             |               |              |            |             |                 |                        |               |            |                  |                        |                      |                  |
|                          |            |             |               |              |            |             |                 |                        |               |            |                  |                        |                      |                  |
|                          |            |             |               |              |            |             |                 |                        |               |            |                  |                        |                      |                  |
|                          |            |             |               |              |            |             |                 |                        |               |            |                  |                        |                      |                  |
|                          |            |             |               |              |            |             |                 |                        |               |            |                  |                        |                      |                  |
|                          |            |             |               |              |            |             |                 |                        |               |            |                  |                        |                      |                  |
|                          |            |             |               |              |            |             |                 |                        |               |            |                  |                        |                      |                  |
|                          |            |             |               |              |            |             |                 |                        |               |            |                  |                        |                      |                  |
|                          |            |             |               |              |            |             |                 |                        |               |            |                  |                        |                      |                  |
|                          | Canal Cabo | an Marry II | 7 Maria India | Life Areste  | Castiantas | Ortobus Nat | Distant         |                        |               |            |                  |                        |                      |                  |
|                          | 2014 2015  | 2016 2017   | 2018 Junio    | Julio Agosto | septiembre | Octubre No  | viembre Diciemi | ne                     |               |            |                  |                        |                      |                  |
| Haussian o@b.com         |            |             |               |              |            |             |                 |                        |               |            |                  |                        | Obten                | er comprobanter  |

En esta sección subirá su estado de cuenta bancario del mes que desee conciliar.

Para realizar esta acción deberá crear la plantilla respectiva en formato Excel, TXT separado por pipes o CSV.

Seleccione <**Crear**>

| Focurege.                                                                                                    |                        |           |               |             |                |                | Contat            | oilidad Electrónica |               |             |              |                    |                         |                    | - 0          |
|----------------------------------------------------------------------------------------------------|------------------------|-----------|---------------|-------------|----------------|----------------|-------------------|---------------------|---------------|-------------|--------------|--------------------|-------------------------|--------------------|--------------|
| Lange Lange                      | Factureya. 🖒           |           |               |             |                |                |                   |                     |               |             |              |                    |                         |                    | 6            |
| Item       Concepto       Reference       Concepto       Reference       Concepto         Entrancerse       Monimentos       Reference       Concepto       Reference       Concepto       Reference       Salado       Salado                                                                                                    |                        |           |               |             |                |                | Compras 🖡 🛛 Activ | vo Fijo 👎 Ingreso   | s 🖡 Egresos 🛛 | Control Nór | nina 🖡 Banco | s y efectivo 🖡 🛛 C | ontabilidad General 🛛 🖡 | DIOT 🖡 Inventarios | 🖡 Configu    |
| Name       Period       Operational No       Number of the Normal No       Number of the Normal No       Number of the No       Number of the No       Numero                                                                                                    |                        |           |               |             |                |                |                   |                     |               | 6           | <b>)</b>     | ₫ <b>e</b>         | <b>F</b>                |                    | å            |
| Etado de Cuenta Bancario     Tuno enterencia concepto     Retros     Depósitos     Sudo     Conciliacións     Movimientos     Reporte de     Conciliación     Tende     Tuno enterencia     Movimientos     Retros     Retros |                        |           |               |             |                |                |                   |                     |               | Finar       | iciera       | Fiscal             | Operaciones             | R. Humanos         | Gest         |
| Famile       Default       Unite       Default       Unite       Default       Unite       Default       Unite       Default       Unite       Default       Unite       Default       Unite       Default       Unite       Default       Unite       Default       Unite       Default       Unite       Default       Unite       Default       Unite       Unite       Default       Unite       Default       Unite       Unite                                                                                                    | 12121212121 - Bancomer | 🕨 Esta    | ado de C      | uenta E     | Bancario       |                |                   |                     |               |             |              |                    |                         |                    |              |
| Default       Verset       Exterior       Extende of         Extende de Cuental<br>Bancario       Fecha       Hora       Sacuras       Concepto       Retires       Depósitos       Sado         Tipo de Movimientos       Reporte Extende d       Concepto       Retires       Depósitos       Sado         Movimientos       Reporte de<br>Conciliación       Reporte factor       Retires       Depósitos       Sado         Extende de<br>Conciliación       Reporte factor       Retires       Depósitos       Sado       Interview         Extende de<br>Conciliación       Reporte factor       Retires       Depósitos       Sado       Interview         Extende de<br>Conciliación       Reporte factor       Nato       Abril Mayo       Anol Alde Agosto       Septembre Octubre Noviembre       Dicembre         Z014       2015       2016       2017       2016       2016       Septembre Octubre       Dicembre                                                                                                    |                        | Plantilla |               |             |                |                |                   |                     |               |             |              |                    |                         |                    |              |
| Etado de Cuenta<br>Bancario       Fecha       Hora       Sucural       Concepto       Returos       Depositos       Sado         Tipo de Movimientos       Conciliaciones       Movimientos       Reporte de<br>Conciliación       Image: Concepto de Conciliación       Image: Concepto de Conciliación de Concepto de Concepto de Con                                                                                                    |                        | Default   |               | ~ (         | Crear Editar   |                |                   |                     |               |             |              |                    |                         | Eliminar           | tar Estado d |
| Bacaro         Tipo de Movimientos         Reporte de Conciliación         Conciliación                                                                                                    | Estado de Cuenta       | Fecha     | Hora          | Sucursal    | Referencia     | Concepto       |                   |                     |               | Retiros     | Depósitos    | Saldo              |                         |                    |              |
| Tipo de Movimientos         Movimientos         Conciliación                                                                                                    | Bancario               |           |               |             |                |                |                   |                     |               |             |              |                    |                         |                    |              |
| Conciliaciones Reporte de Conciliación  Ereo febero Marco Abril Mayo Juno Julo Agosto Septembre Ocubre Noviembre Dicembre 2014 2015 2016 2017 2016                                                                                                    | Tipo de Movimientos    |           |               |             |                |                |                   |                     |               |             |              |                    |                         |                    |              |
| Movimientos         Reporte de<br>Conciliación                                                                                                    | Conciliaciones         |           |               |             |                |                |                   |                     |               |             |              |                    |                         |                    |              |
| Reporte de<br>Conciliación                                                                                                    | Movimientos            |           |               |             |                |                |                   |                     |               |             |              |                    |                         |                    |              |
| Conciliación                                                                                                    | Reporte de             |           |               |             |                |                |                   |                     |               |             |              |                    |                         |                    |              |
| Enero Febero Marzo Abril Mayo Junio Julio Agosto Septembre Octubre Noviembre Dicembre<br>2014 2015 2016 [ 2017 2016                                                                                                    | Conciliación           |           |               |             |                |                |                   |                     |               |             |              |                    |                         |                    |              |
| Enero Febero Marzo Abril Mayo Junio Julio Agosto Septembre Octubre Noviembre Dicembre<br>2014 2015 2016 [ 2017 ] 2018                                                                                                    |                        |           |               |             |                |                |                   |                     |               |             |              |                    |                         |                    |              |
| Errero Febrero Marzo Abril Mayo Junio Julio Agosto Septembre Octubre Noviembre Dicembre 2014 2015 2016 (2017) 2016                                                                                                    |                        |           |               |             |                |                |                   |                     |               |             |              |                    |                         |                    |              |
| Enero Febero Marzo Abril Mayo Junio Julio Agosto Septembre Octubre Noviembre Dicembre<br>2014 2015 2016 2017 2016                                                                                                    |                        |           |               |             |                |                |                   |                     |               |             |              |                    |                         |                    |              |
| Enero Febereo Marzo Abril Mayo Junio Julio Agosto Septembre Octubre Noviembre Diciembre<br>2014 2015 2016 [ 2017 ] 2018                                                                                                    |                        |           |               |             |                |                |                   |                     |               |             |              |                    |                         |                    |              |
| Enero Feberen Marso Abril Mayo Junio Julio Agosto Septembre Octubre Noviembre Dicembre<br>2014 2015 2016 2017 2016                                                                                                    |                        |           |               |             |                |                |                   |                     |               |             |              |                    |                         |                    |              |
| Enero Feberen Marzo Abril Mayo Junio Julio Agosto Septembre Octubre Noviembre Dicembre<br>2014 2015 2016 [ 2017 2018                                                                                                    |                        |           |               |             |                |                |                   |                     |               |             |              |                    |                         |                    |              |
| Enero Feberero Marzo Abril Mayo Junio Julio Agosto Septembre Octubre Noviembre Diciembre<br>2014 2015 2016 2017 2016                                                                                                    |                        |           |               |             |                |                |                   |                     |               |             |              |                    |                         |                    |              |
| Enero Febrero Marso Abril Mayo Junio Julio Agosto Septembre Octubre Noviembre Diciembre<br>2014 2015 2016 [ 2017 2018                                                                                                    |                        |           |               |             |                |                |                   |                     |               |             |              |                    |                         |                    |              |
| Enero Febrero Marzo Abril Mayo Junio Julio Agosto Septembre Octubre Noviembre Diciembre<br>2014 2015 2016 2017 2016                                                                                                    |                        |           |               |             |                |                |                   |                     |               |             |              |                    |                         |                    |              |
| Enero Feberen Marzo Abril Mayo Junio Julio Agosto Septembre Octubre Noviembre Diciembre Diciembre 2014 2015 2016 2017 2016                                                                                                    |                        |           |               |             |                |                |                   |                     |               |             |              |                    |                         |                    |              |
| Enero Febrero Marzo Abril Mayo Junio Julio Agosto Septembre Octubre Noviembre Diciembre<br>2014 2015 2016 [ 2017 2018 ]                                                                                                    |                        |           |               |             |                |                |                   |                     |               |             |              |                    |                         |                    |              |
| Enero Febrero Marzo Abril Mayo Junio Julio Agosto Septembre Octubre Noviembre Diciembre Diciembre 2014 2015 2016 (2017) 2018                                                                                                    |                        |           |               |             |                |                |                   |                     |               |             |              |                    |                         |                    |              |
| Enero Febrero Marzo Abril Mayo Junio Julio Agosto Septembre Octubre Noviembre Diciembre Diciembre                                                                                                    |                        |           |               |             |                |                |                   |                     |               |             |              |                    |                         |                    |              |
| Enero Febrero Marzo Abril Majo Junio Julio Agosto Septembre Octubre Noviembre Diciembre Diciembre 2014 2015 2016 2017 2016                                                                                                    |                        |           |               |             |                |                |                   |                     |               |             |              |                    |                         |                    |              |
| Enero Febrero Marzo Abril Mayo Junio Julio Agosto Septembre Octubre Noviembre Dicembre Dicembre 2014 2015 2016 [                                                                                                    |                        |           |               |             |                |                |                   |                     |               |             |              |                    |                         |                    |              |
| Enero Febrero Marzo Abril Mayo Junio Julio Agosto Septembre Octubre Noviembre Diciembre Diciembre                                                                                                    |                        |           |               |             |                |                |                   |                     |               |             |              |                    |                         |                    |              |
| 2014 2015 2016 2017 2018                                                                                                    |                        | Enero Feb | rero Marzo Al | oril Mayo J | unio Julio Ago | sto Septiembre | Octubre Noviembre | Diciembre           |               |             |              |                    |                         |                    |              |
|                                                                                                    |                        | 2014 2015 | 2016 2017     | 2018        |                |                |                   |                     |               |             |              |                    |                         |                    |              |

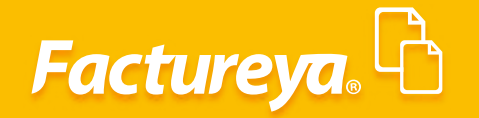

|                        |                            |                       |                                                                                                    |                  | Contabilidad Electrónica                                                                                                    | - 0 >               |
|------------------------|----------------------------|-----------------------|----------------------------------------------------------------------------------------------------|------------------|----------------------------------------------------------------------------------------------------|---------------------|
|                        |                            |                       |                                                                                                    |                  |                                                                                                    | 1                   |
|                        |                            |                       |                                                                                                    |                  | Compras 🖡 Activo Fijo 👎 Ingresos 🖡 Egresos 🖡 Control Nómina 🖡 Bancos y efectivo 🖡 Contabilidad General 🖣 DIOT 🗍 Inventarios 🖡 C | Configuración       |
|                        |                            |                       |                                                                                                    |                  | Ø     ₽     ₽       Financiera     Fiscal     Operaciones       R. Humanos                                                      | <b>丛</b><br>Gestión |
| 12121212121 - Bancomer | Estac                      | lo de Ci              | uenta Ba                                                                                                    | ancario          |                                                                                                    |                     |
|                        | Plantilla                  |                       |                                                                                                    |                  |                                                                                                    |                     |
| F                      | Default                    |                       | × 4                                                                                                    | Crear Editar     | Eliminar Importar Est                                                                                                    | ado de Cuent        |
| Estado de Cuenta       | Fecha                      | Hora                  | Sucursal                                                                                                    | Referencia       | Concepto Retiros Depósitos Saldo                                                                                                |                     |
| Bancario               |                            |                       |                                                                                                    |                  | Importación Estado de Cuenta Bancario                                                                                           |                     |
| Tipo de Movimientos    |                            |                       |                                                                                                    | Plantilla d      | de Importación                                                                                                    |                     |
| Conciliaciones         |                            |                       |                                                                                                    | Nambus da la l   |                                                                                                    |                     |
| Movimientos            |                            |                       |                                                                                                    | Nombre de la l   | riantina                                                                                                    |                     |
| Reporte de             |                            |                       |                                                                                                    | Excel            |                                                                                                    |                     |
| Conciliación           |                            |                       |                                                                                                    | Columna          | Fecha Hora Sucursal Referencia Concepto Cargo Abono Saldo                                                                       |                     |
|                        |                            |                       |                                                                                                    | Columna Excel    | A B C D E F G H                                                                                                    |                     |
|                        |                            |                       |                                                                                                    | Auchine COM      |                                                                                                    |                     |
|                        |                            |                       |                                                                                                    | Columna          | Facha Hora Sucural Referencia Coreanto Caron Abono Saldo                                                                        |                     |
|                        |                            |                       |                                                                                                    | Posición         |                                                                                                    |                     |
|                        |                            |                       |                                                                                                    |                  |                                                                                                    |                     |
|                        |                            |                       |                                                                                                    | Archivo de TX1   | T separado por pipes                                                                                                    |                     |
|                        |                            |                       |                                                                                                    | Columna          | Fecha Hora Sucursal Referencia Concepto Cargo Abono Saldo                                                                       |                     |
|                        |                            |                       |                                                                                                    | Posición         | < 1 >     < 2 >     < 3 >     < 4 >     < 5 >     < 6 >     < 7 >     < 8 >                                                     |                     |
|                        |                            |                       |                                                                                                    |                  | Cancelar Guardar                                                                                                    |                     |
|                        |                            |                       |                                                                                                    |                  |                                                                                                    |                     |
|                        |                            |                       |                                                                                                    |                  |                                                                                                    |                     |
|                        |                            |                       |                                                                                                    |                  |                                                                                                    |                     |
|                        |                            |                       |                                                                                                    |                  |                                                                                                    |                     |
|                        |                            |                       |                                                                                                    |                  |                                                                                                    |                     |
|                        |                            |                       |                                                                                                    |                  |                                                                                                    |                     |
|                        | Enero Febrero<br>2014 2015 | Marzo Ab<br>2016 2017 | ril Mayo Jur                                                                                                    | nio Julio Agosto | Septiembre Octubre Noviembre Diciembre                                                                                          |                     |
|                        |                            |                       | and a set of the set of the set o |                  |                                                                                                    |                     |

Asigne un nombre a su plantilla, elija el formato del estado de cuenta bancario con el que trabajará, para efectos de ejemplificar el caso tomaremos un archivo de Excel.

Corresponda las columnas de su estado de cuenta bancario en Excel a las columnas de la plantilla en el mismo formato, como lo muestra la imagen.

|                       |                                  |                                 | Cont                      | abilidad Electrónica              |                  |                              |                     |                    | - 0 ×               |
|-----------------------|----------------------------------|---------------------------------|---------------------------|-----------------------------------|------------------|------------------------------|---------------------|--------------------|---------------------|
|                       |                                  |                                 |                           |                                   |                  |                              |                     |                    | 7                   |
|                       |                                  |                                 | Compras 🖡 🛛 A             | ctivo Fijo 🕴 Ingresos 🖡 Egresos 🖡 | Control Nómina 🖡 | Bancos y efectivo 🖡 🛛 Contat | ilidad General 🕴 DI | OT 🖡 Inventarios 🖡 | Configuración       |
|                       |                                  |                                 |                           |                                   | ©)               | <u></u>                      | P                   | 2                  | <u>ه</u>            |
|                       |                                  |                                 |                           |                                   | Financiera       | Fiscal                       | Operaciones         | R. Humanos         | Gestión             |
|                       | ▶ Estado de Cu                   | enta Bancario                   |                           |                                   |                  |                              |                     |                    |                     |
| 2121212121 - Bancomer | Plastilla                        | circa balleario                 |                           |                                   |                  |                              |                     |                    |                     |
|                       | Default                          | V Crear Editar                  |                           |                                   |                  |                              |                     | Eliminar           | er Estado de Cuenta |
| Estado de Cuenta      | Fecha Hora                       | Sucursal Referencia             | Concepto                  |                                   | Retiros Dep      | oósitos Saldo                | 1                   |                    |                     |
| Bancario              |                                  | Importació                      | Estado de Cuenta Bancario |                                   | ×                |                              |                     |                    |                     |
| Tipo de Movimientos   | Plantilla de l                   | mportación                      |                           |                                   |                  |                              |                     |                    |                     |
| Conciliaciones        | Fiantina de l                    |                                 |                           |                                   |                  |                              |                     |                    |                     |
| Movimientos           | Nombre de la Plantil<br>Bancomer | lla                             |                           |                                   |                  |                              |                     |                    |                     |
| Reporte de            | Excel                            |                                 |                           |                                   |                  |                              |                     |                    |                     |
| Conciliación          | Columna                          | Fecha Hora Suc                  | ursal Referencia Concepto | Cargo Abono Saldo                 |                  |                              |                     |                    |                     |
|                       | Columna Excel                    |                                 |                           |                                   |                  |                              |                     |                    |                     |
|                       | Archivo CSV                      |                                 |                           |                                   |                  |                              |                     |                    |                     |
|                       | Columna                          | Fecha Hora Su                   | ursal Referencia Concepto | Abono Saldo                       |                  |                              |                     |                    |                     |
|                       | Posición <                       | < 1 > < 2 × <                   | 3 > < 4 > < 5 >           | < 6 > < 7 > < 8 >                 |                  |                              |                     |                    |                     |
|                       |                                  |                                 |                           |                                   |                  |                              |                     |                    |                     |
|                       | Archivo de TXT sepa              | Facha Hora Su                   | ursa Referencia Concento  | Karroo Abono Saldo                |                  |                              |                     |                    |                     |
|                       | Posición <                       |                                 |                           |                                   |                  |                              |                     |                    |                     |
|                       |                                  |                                 |                           |                                   |                  |                              |                     |                    |                     |
|                       |                                  | Cancelar                        | Guardar                   |                                   |                  |                              |                     |                    |                     |
|                       |                                  |                                 | 30/11/2017                | Depósito en efectivo              |                  |                              |                     | 48751.73           | 48751.73            |
|                       |                                  |                                 | 30/11/2017                | Transferencia otros ban           | cos              | 6543                         |                     | 638                | 49389.73            |
|                       |                                  |                                 | 30/11/2017                | Transferencia mismo ba            | nco              | 234                          | L .                 | 2900               | 52289.73            |
|                       |                                  |                                 | 30/11/2017                | Comisiones                        |                  |                              | 3480                |                    | 48809.73            |
|                       | Energy Enhance Margar 11.7       | Maue Junio Julio A              | 30/11/2017                | Pago préstamo                     |                  |                              | 8500                |                    | 40309.73            |
|                       | 2014 2015 2016 2017 20           | 1 Mayo Junio Julio Agost<br>018 | o septiembre              |                                   |                  |                              |                     |                    |                     |
| Heureley a@b.com      |                                  |                                 |                           |                                   |                  |                              |                     |                    |                     |

#### De **clic** en **<Guardar>.**

|                            |                     |                     |                 | Compras #          | Activo Filo    | Earesos 🖡 | Control Nómina 🖡       | Bancos y efectivo  | Contabilidad General 📕 | DIOT       | Configura:       |
|----------------------------|---------------------|---------------------|-----------------|--------------------|----------------|-----------|------------------------|--------------------|------------------------|------------|------------------|
|                            |                     |                     |                 |                    |                |           | <b>ூ</b><br>Financiera | <b>와</b><br>Fiscal | Operaciones            | R. Humanos | للللہ<br>Gestión |
| 2121212121 - Bancomer      | ▶ Estado de         | Cuenta Banca        | rio             |                    |                |           |                        |                    |                        |            |                  |
| and the test of buildonies | Plantilla           |                     |                 |                    |                |           |                        |                    |                        |            |                  |
|                            | Default             | ✓ Crear             | Editar          |                    |                |           |                        |                    |                        | Eliminar   | ar Estado de C   |
| Estado de Cuenta           | Fecha Hora          | Sucursal Re         | ferencia Cor    | ncepto             |                |           | Retiros De             | pósitos Saldo      |                        |            |                  |
| Bancario                   |                     | Imp                 | ortación Estado | de Cuenta Bancario | )              |           | ×                      |                    |                        |            |                  |
| Tipo de Movimientos        | Dissetting of       | In the state of the | -               |                    |                |           |                        |                    |                        |            |                  |
| Conciliaciones             | Plantilla d         | le importació       | 1               |                    |                |           |                        |                    |                        |            |                  |
| concinuciones              | Nombre de la P      | lantilla            |                 |                    |                |           |                        |                    |                        |            |                  |
| Movimientos                | bancomer            |                     |                 |                    |                |           |                        |                    |                        |            |                  |
| Reporte de                 | Excel               |                     |                 |                    |                |           |                        |                    |                        |            |                  |
| Conciliación               | Columna             | Fecha Hora          | Sucursal        | Referencia Concep  | to Cargo Abono | Saldo     |                        |                    |                        |            |                  |
|                            | Columna Excel       | A                   |                 | C B                | DE             | F         |                        |                    |                        |            |                  |
|                            | Archivo CSV         |                     |                 |                    |                |           |                        |                    |                        |            |                  |
|                            | Columna             | Fecha Hora          | Sucursal        | Referencia Concep  | to Cargo Abono | Saldo     |                        |                    |                        |            |                  |
|                            | Posición            | < 1 > < 2           | < 3 >           | < 4 > < 5          | > < 6 > < 7 >  | < 8 >     |                        |                    |                        |            |                  |
|                            |                     |                     |                 |                    |                |           |                        |                    |                        |            |                  |
|                            | Archivo de TXT      | separado por pipes  |                 |                    |                |           |                        |                    |                        |            |                  |
|                            | Columna             | Fecha Hora          | Sucursal        | Referencia Concep  | to Cargo Abono | Saldo     |                        |                    |                        |            |                  |
|                            | Posicion            | < 1 > < 2           | · · · · ·       | < 4 > < 5          | > < b > < 7 >  | < 8 >     |                        |                    |                        |            |                  |
|                            |                     | -                   | ancelar Gua     | irdar              |                |           |                        |                    |                        |            |                  |
|                            | Columna<br>Posición | Fecha Hora          | Sucursal        | Referencia Concep  | to Cargo Abono | Saldo     |                        |                    |                        |            |                  |

Busque la plantilla generada, elija el mes y año de que se trata y de *clic* en <*Importar estado de cuenta*>

| ctureur B                    |            |              |              |                 |                    |                  |                      |             |                |                |                        |                      |       |
|------------------------------|------------|--------------|--------------|-----------------|--------------------|------------------|----------------------|-------------|----------------|----------------|------------------------|----------------------|-------|
| ciureyu                      |            |              |              |                 |                    |                  |                      |             |                |                |                        |                      |       |
|                              |            |              |              |                 | Compras            | Activo Fijo      | 🖡 Ingresos 🖡 Egresos | Control Nóm | ina 🖡 Bancos y | / efectivo 🖡 👘 | Contabilidad General 👎 | DIOT 🕴 Inventarios 🖡 | Cor   |
|                              |            |              |              |                 |                    |                  |                      | ල්<br>Finan | D<br>ciera     | Fiscal         | Operaciones            | R. Humanos           |       |
| 121212121 - Bancomer         | ► Esta     | ido de C     | uenta Ba     | ncario          |                    |                  |                      |             |                |                |                        |                      |       |
|                              | Plantilla  |              |              |                 |                    |                  |                      |             |                |                |                        |                      |       |
|                              | Bancomer   |              | × 0          | rear Editar     |                    |                  |                      | D. 11       | 0 ( )          |                |                        | Eliminar Importar    | Estad |
| Estado de Cuenta<br>Bancario | Fecha      | Hora         | Sucursal     | Keferencia      | Concepto           |                  |                      | Netiros     | Depositos      | Saldo          |                        |                      |       |
| Tipo de Movimientos          |            |              |              |                 |                    |                  |                      |             |                |                |                        |                      |       |
|                              |            |              |              |                 |                    |                  |                      |             |                |                |                        |                      |       |
| Conciliaciones               |            |              |              |                 |                    |                  |                      |             |                |                |                        |                      |       |
| Movimientos                  |            |              |              |                 |                    |                  |                      |             |                |                |                        |                      |       |
| Reporte de                   |            |              |              |                 |                    |                  |                      |             |                |                |                        |                      |       |
| concinación                  |            |              |              |                 |                    |                  |                      |             |                |                |                        |                      |       |
|                              |            |              |              |                 |                    |                  |                      |             |                |                |                        |                      |       |
|                              |            |              |              |                 |                    |                  |                      |             |                |                |                        |                      |       |
|                              |            |              |              |                 |                    |                  |                      |             |                |                |                        |                      |       |
|                              |            |              |              |                 |                    |                  |                      |             |                |                |                        |                      |       |
|                              |            |              |              |                 |                    |                  |                      |             |                |                |                        |                      |       |
|                              |            |              |              |                 |                    |                  |                      |             |                |                |                        |                      |       |
|                              |            |              |              |                 |                    |                  |                      |             |                |                |                        |                      |       |
|                              |            |              |              |                 |                    |                  |                      |             |                |                |                        |                      |       |
|                              |            |              |              |                 |                    |                  |                      |             |                |                |                        |                      |       |
|                              |            |              |              |                 |                    |                  |                      |             |                |                |                        |                      |       |
|                              |            |              |              |                 |                    |                  |                      |             |                |                |                        |                      |       |
|                              |            |              |              |                 |                    |                  |                      |             |                |                |                        |                      |       |
|                              | Frank C. 1 | ma Maraa 11  | al Mara 1    | in tulin An i   | Section has Oct :  |                  | has                  |             |                |                |                        |                      |       |
|                              | Enero Febr | ero Marzo At | ini Mayo Jun | io Julio Agosto | Septiembre Octubre | Noviembre Diciem | iore                 |             |                |                |                        |                      |       |

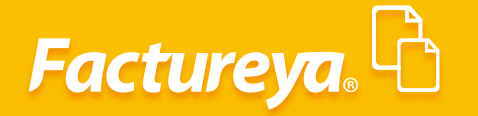

Si desea realizar alguna modificación o eliminar la plantilla seleccione *Editar*, realice los cambios respectivos y de *clic* en *Guardar*, o *Eliminar* según sea el caso.

|                                                                                                    |                                                                                                    | 6                                                |
|----------------------------------------------------------------------------------------------------|----------------------------------------------------------------------------------------------------|--------------------------------------------------|
| actureya.40                                                                                                    |                                                                                                    | 1.                                               |
|                                                                                                    | Compres 1 Action Fije 1 Ingresses 1 Egresses 1 Control Nomina 1 Earces y effective 1 Contabilidad General 1 DOT 1 Inventee                                                                                                    | ios 🖡 Configur                                   |
|                                                                                                    | ଡ କ <b>କ</b>   🖬   💄                                                                                                    | <u>له</u>                                        |
|                                                                                                    | Financiera Fiscal Operaciones R. Humanos                                                                                                    | Gestio                                           |
| 12121212121 Bancomor                                                                                                    | ▶ Estado de Cuenta Bancario                                                                                                    |                                                  |
| TETETETET - Dancomer                                                                                                    | Plantilla                                                                                                    |                                                  |
|                                                                                                    | Eanconer v Crear Editor                                                                                                    | nportar Estado de I                              |
| Estado de Cuenta<br>Bancario                                                                                                    | Fecha Hora Sucursal Referencia Concepto Retiros Depósitos Saldo                                                                                                    |                                                  |
| Tipo de Movimientos                                                                                                    | Importación Estado de Cuenta Bancario                                                                                                    |                                                  |
| Consiliaciones                                                                                                    | Plantilla de Importación                                                                                                    |                                                  |
| concinaciones                                                                                                    | Nombre de la Plantilla<br>Barcomer                                                                                                    |                                                  |
| Movimientos<br>Reporto do                                                                                                    | Freed                                                                                                    |                                                  |
| Conciliación                                                                                                    | Columna Fecha Hora Sucursal Referencia Concepto Cargo Abono Saldo                                                                                                    |                                                  |
|                                                                                                    | Columna Excel         A         C         B         D         E         F                                                                                                    |                                                  |
|                                                                                                    | Archivo CSV                                                                                                    |                                                  |
|                                                                                                    | Columna Fecha Hora Suurral Referencia Concepto Cargo Abono Saldo                                                                                                    |                                                  |
|                                                                                                    | Posicion (1) (2) (3) (4) (5) (6) (6) (7) (8)                                                                                                    |                                                  |
|                                                                                                    | Archivo de TXT separado por pipes                                                                                                    |                                                  |
|                                                                                                    | Columna Fecha Hora Sucursal Referencia Concepto Cargo Abono Saldo<br>Posición e 1 > e 2 > e 3 > e 4 > e 5 > e 6 > e 7 > e 6 >                                                                                                    |                                                  |
|                                                                                                    |                                                                                                    |                                                  |
|                                                                                                    | Curicear Custos Elimitar                                                                                                    |                                                  |
|                                                                                                    |                                                                                                    |                                                  |
|                                                                                                    |                                                                                                    |                                                  |
|                                                                                                    |                                                                                                    |                                                  |
|                                                                                                    |                                                                                                    |                                                  |
|                                                                                                    | Enero Febrero Marco Abril Mayo Junio Julio Agosto Septembre Octubre Noviembre Diciembre                                                                                                    |                                                  |
|                                                                                                    |                                                                                                    |                                                  |
|                                                                                                    |                                                                                                    |                                                  |
|                                                                                                    | Contabilidad Electrónica                                                                                                    | - 0                                              |
| actureva. Po                                                                                                    | Contabilidad Electrónica                                                                                                    | - "                                              |
| actureya. 🗗                                                                                                    | Contabilidad Electrónica                                                                                                    | - "                                              |
| actureya. 🗗                                                                                                    | Contabilidad Electrónica                                                                                                    | - a<br>tos I Configu                             |
| actureya. 🖒                                                                                                    | Contabilidad Electrónica                                                                                                    | - Configur                                       |
| iactureya. 🖣                                                                                                    | Contabilidad Electrónica<br>Compos I Activo Fijo I Ingenos I Egraco I Control Monins I Europa y electivo I Contabilidad General I DOT I Inventar<br>(0)<br>Financiera Fiscal Operaciones R. Humanos<br>R. Humanos                                                                                                    | - Configur                                       |
| actureya. 🗗<br>12121212121 - Bancomer                                                                                                    | Contabilidad Electrónica<br>Campos I Actor Fio I Ingress I Egress I Control Nómina I Bancos y electro I Contabilidad General I DIOT I Invente                                                                                                    | - 5<br>ios I Configur<br>Gesti                   |
| actureya. 🕞<br>12121212121 - Bancomer                                                                                                    | Contabilidad Electrónica          Camprad       Actua Fijo       Ingresos       Egresos       Canted Nommal       Ennos y refectivo       Cantabilidad General       DOIT       Invense         Image: Second Second Secon                                                                                                    | - Configur                                       |
| actureya. 🕞<br>12121212121 - Bancomer                                                                                                    | Contabilidad Electrónica<br>Contabilidad Electrónica<br>Contrabilidad Electrónica<br>Contrabilidad General Contrabilidad General DOOT In menter<br>Operaciones R. Humanos<br>Financiera Fiscal Operaciones R. Humanos<br>Paralla<br>Esconorer Cerer Care Contrabilidad Conceto Electrónica Electrónica E                                                                                                    | - 0<br>Gestie<br>Gestie                          |
| actureya. 🕒<br>121212121 - Bancomer<br>/ Estado de Cuenta<br>Bancario                                                                                                    | Contabilidad Electrónica<br>Contabilidad Electrónica<br>Contabilidad Electrónica<br>Control Monnel & Bancas y efective & Contabidad General & Dict * menter                                                                                                    | ios Configur<br>Gestion                          |
| actureya. 🕒<br>12121212121 - Bancomer<br>2 Estado de Cuenta<br>Bancario<br>Tipo de Movimientos                                                                                            | Contabilidad Electrónica<br>Contabilidad Electrónica<br>Contabilidad Electrónica<br>Contabilidad Electrónica<br>Contabilidad Electrónica<br>Contabilidad General DOCT Nonetar<br>Contabilidad General DOCT Nonetar<br>Contabilidad General DOCT Nonetar<br>Pinanciera<br>Fiscal Operaciones R. Humanos<br>Pentilia<br>Sanconer Concepto Retiros Depósitos Salóo<br>Importación Estado de Cuenta Bancario<br>Importación Estado de Cuenta Bancario                                                                                                    | ios Configur<br>Gestion                          |
| actureya. C<br>121212121- Bancomer<br>Estado de Cuenta<br>Bancario<br>Tipo de Movimientos<br>Conciliaciones                                                                               | Contabilidad Electrónica<br>Contabilidad Electrónica<br>Contabilidad Electrónica<br>Contabilidad Electrónica<br>Contabilidad Electrónica<br>Contabilidad Electrónica<br>Contabilidad General O DOT November<br>Contabilidad General O DOT November<br>Pinanciera<br>Fiscal Operaciones<br>Retiros Depósitos Salóo<br>Importación Estado de Cuenta Bancario<br>Plantilla de Importación<br>Nomber de Blancilla                                                                                                    | - O                                              |
| actureya. 🗗<br>12121212121 - Bancomer<br>2 Estado de Cuenta<br>Bancario<br>Tipo de Movimientos<br>Conciliaciones<br>Movimientos                                                           | Contabilidad Electrónica<br>Contabilidad Electrónica<br>Contabilidad Elect                                                                                                    | - o                                              |
| iactureya, P<br>121212121-Bancamer<br>2121212121-Bancamer<br>2121212121-Bancamer<br>2121212121-Bancamer<br>Bancario<br>Tipo de Movimientos<br>Conciliaciones<br>Movimientos<br>Reporte de | Contabilidad Electrónica<br>Contabilidad Electrónica<br>Compras & Actus Fiju & Ingress & Egress Comme Honma & Bancary refectos & Contabilidad General & DOT & Inventar<br>Prinanciera Escal Operaciones<br>Paralla<br>Esconer<br>Fecta Hora Sucural Referes Depósitos Sado<br>Importación Estado de Cuenta Bancario<br>Plantilla de Importación<br>Nembre de la Plantilla<br>Banconer<br>Excel                                                                                                    | - Configur<br>Gestion<br>Nportar Etado de la     |
| iactureya. 🕒                                                                                                    | Contabilidad Electrónica<br>Compres & Active Fije & Ingenes & Egrese & Control Homola & Bancen y efective & Control Homola & Bancen y efective & Control Homola & Bancen y efective & Control Homola & Bancen y efective & Control Homola & Bancen y efective & Control Homola & Bancen y effective & Control Homola & Bancen y effective & Contro                                                                                                    | - Configure                                      |
| iactureya. 🕤                                                                                                    | Contabilidad Electrónica<br>Compre & Active Fipe & Ingress & Control Normal & Energy effective & Control Add General & DOT & menter<br>Partile<br>Estado de Cuenta Bancario<br>Plantile<br>Energy Correctione<br>Fecha Hora Sucural Referencia Concepto Cargo Abono Saldo<br>Columna Excel A C & D & F                                                                                                    | - Configure                                      |
| actureya. C<br>1212121211 - Bancomer<br>Estado de Cuenta<br>Bancario<br>Tipo de Movimientos<br>Conciliaciones<br>Movimientos<br>Reporte de<br>Conciliación                                | Contabilidad Electrónica<br>Contabilidad Electrónica<br>Contabilidad Electrónica<br>Control Mónnello Encos y refectivo Contabidad General DOT encenta<br>Paralla<br>Descritore<br>Fecta Hora Sucural Referencia Concepto Cargo Abono Saldo<br>Nembre de la Plantilla<br>Bacconer<br>Fecta A - C B D E F<br>Activo CSV                                                                                                    | Les Configur                                     |
| actureya. C<br>121212121 - Bancomer<br>Estado de Cuenta<br>Bancario<br>Tipo de Movimientos<br>Conciliaciones<br>Movimientos<br>Reporte de<br>Conciliación                                 | Contabilidad Electrónica<br>Contabilidad Electrónica<br>Contrabilidad Electrónica<br>Contrabilidad Electróni                                                                                                    | - Configur                                       |
| actureya. C                                                                                                    | Contabilidad Electrónica<br>Contabilidad Electrónica<br>Electrónica<br>Contabilidad Electrónica<br>Electrónica<br>Contabilidad Electrónica<br>Electrónica<br>Contabilidad Electrónica<br>Contabilidad Electrónica<br>Electrónica<br>Contabilidad Electrónica<br>Contabilidad Electrónica<br>Contabilidad Electrónica<br>Contabilidad Elect                                                                                                    | - 0<br>Cestio                                    |
| Cactureya. C                                                                                                    | Contabilidad Electrónica<br>Contabilidad Electrónica<br>Contabilidad Electrónica<br>Contabilidad Electrónica<br>Contabilidad Electrónica<br>Printicia<br>Fiscal<br>Operaciones<br>Referencia<br>Concepto<br>Fector<br>Fector | - 5<br>Gestie                                    |
| Tactureya. C                                                                                                    | Contabilidad Electrónica<br>Contabilidad Electrónica<br>Contabilidad Elect                                                                                                    | - Configur<br>Gesti<br>Neportar Estado de U      |
| iactureya. C                                                                                                    | Contabilidad Electrónica<br>Contabilidad Electrónica<br>Enclar<br>Contabilidad Electrónica<br>Contabilidad Electrónica<br>Enclar<br>Contabilidad Electrónica<br>Enclar<br>Contabilidad Electrónica<br>Enclar<br>Contabilidad Electrónica<br>Enclar<br>Contabilidad Electrónica<br>Enclar<br>Enclar<br>Contabilidad Electrónica<br>Enclar<br>Enclar<br>Contabilidad Electrónica<br>Enclar<br>Enclar<br>Contabilidad Electrónica<br>Enclar<br>Enclar<br>Contabilidad Electrónica<br>Enclar<br>Enclar<br>Enclar<br>Contabilidad Electrónica<br>Enclar<br>Enclar                                                                                                    | - Configur<br>Gestion<br>ngortar Etado de H      |
| iactureya. 🕞                                                                                                    | Contabilidad Electrónica<br>Contabilidad Electrónica<br>Contabilidad Elect                                                                                                    | - 5<br>Cestion<br>Cestion<br>Appendix Etado de C |
| iactureya. C                                                                                                    | Contabilidad Electrónica<br>Contabilidad Electrónica<br>Contabilidad Elect                                                                                                    | - Configur<br>Gestio                             |
| 2121212121 - Bancomer<br>2121212121 - Bancomer<br>Estado de Cuenta<br>Bancario<br>Tipo de Movimientos<br>Conciliaciones<br>Movimientos<br>Reporte de<br>Conciliación                      | Contabilidad Electronica<br>Contabilidad Electronica<br>Contabilidad Electronica<br>Contabilidad Electronica<br>Contabilidad Electronica<br>Contabilidad Electronica<br>Contabilidad Electronica<br>Contabilidad Electronica<br>Contabilidad Electronica<br>Contabilidad Electronica<br>Contabilidad Electronica<br>Contabilidad Electronica<br>Contabilidad Electronica<br>Fiscal Contabilidad Electronica<br>Contabilidad Electronica<br>Contabilidad Electronica<br>Contabilidad Electronica<br>Contabilidad Electronica<br>Contabilidad Electronica<br>Fiscal Contabilidad Electronica<br>Contabilidad Electronica<br>Fiscal Contabilidad Electronica<br>Contabilidad Electronica<br>Fiscal Contabilidad Electronica<br>Contabilidad Electronica<br>Fiscal Contabilidad Electronica<br>Contabilidad Electronica<br>Fiscal Contabilidad Electronica<br>Contabilidad Electronica<br>Fiscal Contabilidad Electronica<br>Contabilidad Electronica<br>Fiscal Contabilidad Electronica<br>Contabilidad Electronica<br>Fiscal Contabilidad Electronica<br>Contabilidad Electronica<br>Fiscal Contabilidad Electronica<br>Fiscal Contabilitad Electronica<br>Fiscal Contabilidad Electronica<br>Fiscal Contabilid                                                                                                    | - Configur<br>Gestio                             |
| actureya. C                                                                                                    | Contabilidad Electrónica<br>Contabilidad Electrónica<br>Contabilidad Electrónica<br>Contabilidad Electrónica<br>Contabilidad Electrónica<br>Contabilidad Electrónica<br>Contabilidad Electrónica<br>Contabilidad Electrónica<br>Contabilidad Electrónica<br>Contabilidad Electrónica<br>Contabilidad Electrónica<br>Fiscal<br>Contabilidad Electrónica<br>Fiscal<br>Contabilidad Elect                                                                                                    | - 5<br>Gestie                                    |
| izizizizizi - Bancomer<br>izizizizizi - Bancomer<br>Estado de Cuenta<br>Bancario<br>Tipo de Movimientos<br>Conciliaciones<br>Movimientos<br>Reporte de<br>Conciliación                    | Contabilidad Electrónica<br>Contabilidad Electrónica<br>Contabilidad Electrónica<br>Contabilidad Electrónica<br>Contabilidad Electrónica<br>Ficial Contabilidad George Contability<br>Ficial Operaciónes R Humanos<br>Position Concepto Concepto Concepto Concepto Saldo<br>Ficial Electrónica<br>Ficial Electrónica Entendo Concepto Concepto Concepto Saldo<br>Ficial Electrónica Electrónica Entendo Concepto Concepto Concepto Saldo<br>Ficial Electrónica Electrónica Entendo Concepto Concepto Concepto Concepto Saldo<br>Ficial Electrónica Electrónica Entendo Concepto Concept                                                                                                    | - 5<br>Gestie                                    |
| iactureya. C                                                                                                    | Contabilidad Electricica         Contabilidad Electricica         Importación Estado de Cuenta Bancario         Plantilla de Importación Estado de Cuenta Bancario         Plantilla de Importación         Institue de la Plantilla         Institue de la Plantilla         Bereneix       Concepto         Columna bacel       A                                                                                                    | - Configu                                        |

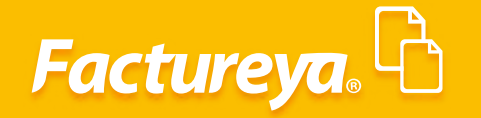

#### Importar Estado De Cuenta

El sistema le pedirá que elija el formato de su archivo, para el caso que estamos ejemplificando marcaremos Excel.

Seleccione <*Importar* >

| 0                            |                          |                         |                       |                 | Contabilidad                       | Electrónica          |                       |                |              |                          |                    | - 8 ×                |
|------------------------------|--------------------------|-------------------------|-----------------------|-----------------|------------------------------------|----------------------|-----------------------|----------------|--------------|--------------------------|--------------------|----------------------|
| Factureya.                   |                          |                         |                       |                 |                                    |                      |                       |                |              |                          |                    |                      |
|                              |                          |                         |                       |                 | Compras 🖡 🛛 Activo Fijo            | 🖡 Ingresos 🖡 Egresos | F Control Nómin       | a 🖡 🛛 Bancos y | efectivo 🖡 🚽 | Contabilidad General 🛛 🖡 | DIOT 🖡 Inventarios | F Configuración      |
|                              |                          |                         |                       |                 |                                    |                      | ල <b>ා</b><br>Financi | era            | ①<br>Fiscal  | Coperaciones             | R. Humanos         | لللله<br>Gestión     |
| 12121212121 Bancomer         | ▶ Esta                   | do de C                 | uenta Ba              | ncario          |                                    |                      |                       |                |              |                          |                    |                      |
| 12121212121 - Bancomer       | Plantilla                |                         |                       |                 |                                    |                      |                       |                |              |                          |                    |                      |
|                              | Bancomer                 |                         | ~ (                   | irear Editar    |                                    |                      |                       |                |              |                          | Eliminar           | tar Estado de Cuenta |
| Estado de Cuenta<br>Bancario | Fecha                    | Hora                    | Sucursal              | Referencia      | Concepto                           |                      | Retiros               | Depósitos      | Saldo        |                          |                    |                      |
| Tipo de Movimientos          |                          |                         |                       |                 |                                    |                      |                       |                |              |                          |                    |                      |
| Conciliaciones               |                          |                         |                       |                 | Importar Archivo ×                 |                      |                       |                |              |                          |                    |                      |
| Movimientos                  |                          |                         |                       |                 | Importar Archivo                   |                      |                       |                |              |                          |                    |                      |
| Reporte de<br>Conciliación   |                          |                         |                       |                 | Seleccione el tipo de archivo.     |                      |                       |                |              |                          |                    |                      |
|                              |                          |                         |                       |                 | Excel                              |                      |                       |                |              |                          |                    |                      |
|                              |                          |                         |                       |                 | Archivo CSV     Archivo TST        |                      |                       |                |              |                          |                    |                      |
|                              |                          |                         |                       |                 |                                    |                      |                       |                |              |                          |                    |                      |
|                              |                          |                         |                       |                 |                                    |                      |                       |                |              |                          |                    |                      |
|                              |                          |                         |                       |                 |                                    |                      |                       |                |              |                          |                    |                      |
|                              |                          |                         |                       |                 |                                    |                      |                       |                |              |                          |                    |                      |
|                              |                          |                         |                       |                 |                                    |                      |                       |                |              |                          |                    |                      |
|                              |                          |                         |                       |                 |                                    |                      |                       |                |              |                          |                    |                      |
|                              |                          |                         |                       |                 |                                    |                      |                       |                |              |                          |                    |                      |
|                              |                          |                         |                       |                 |                                    |                      |                       |                |              |                          |                    |                      |
|                              |                          |                         |                       |                 |                                    |                      |                       |                |              |                          |                    |                      |
|                              |                          |                         |                       |                 |                                    |                      |                       |                |              |                          |                    |                      |
|                              | Enero Febre<br>2014 2015 | ro Marzo A<br>2016 2017 | bril Mayo Jur<br>2018 | io Julio Agosto | Septiembre Octubre Noviembre Dicie | mbre                 |                       |                |              |                          |                    |                      |
| Usuario: a@b.com             |                          |                         |                       |                 |                                    |                      |                       |                |              |                          | Obte               | ner comprobantes     |

Indique la ruta donde se encuentra su archivo, el sistema traerá su estado de cuenta en segundos.

|                        |               |               |                           |              |                        | Contabilida     | ad Electrónica |           |              |               |                 |                      |                    | - 0                 |
|------------------------|---------------|---------------|---------------------------|--------------|------------------------|-----------------|----------------|-----------|--------------|---------------|-----------------|----------------------|--------------------|---------------------|
| actureya. 🖒            |               |               |                           |              |                        |                 |                |           |              |               |                 |                      |                    | Ţ                   |
|                        |               |               |                           |              | Compras                | 🖡 👘 Activo Fije | o 🕴 Ingresos 🖡 | Egresos 🖡 | Control Nómi | na 🕴 Bancos y | efectivo 🖡 🛛 Co | ntabilidad General 👎 | DIOT 🖡 Inventarios | F Configuración     |
|                        |               |               |                           |              |                        |                 |                |           | G<br>Financ  | )<br>iiera    | 좌<br>Fiscal     | Operaciones          | R. Humanos         | <b>L</b><br>Gestión |
| 12121212121 - Bancomer | Estac         | lo de Cu      | enta Ban                  | cario        |                        |                 |                |           |              |               |                 |                      |                    |                     |
|                        | Bancomer      |               | <ul> <li>Crear</li> </ul> | Editar       |                        |                 |                |           |              |               |                 |                      | Eliminar           | tar Estado de Cuent |
| / Estado de Cuenta     | Fecha         | Hora          | Sucursal                  | Referencia   | Concepto               |                 |                |           | Retiros      | Depósitos     | Saldo           |                      |                    |                     |
| Bancario               | 30/11/2017    | 12:00:01 a.m. |                           | (5.42)       | Depósito en efectivo   |                 |                |           | \$ 0.00      | \$ 48,751.73  | \$ 48,751.73    |                      |                    |                     |
| Tino de Movimientos    | 30/11/2017    | 12:00:01 a.m. |                           | 234          | Transferencia otros ba | ncos            |                |           | \$ 0.00      | \$ 2 900.00   | \$ 49,389.73    |                      |                    |                     |
| ripo de movimentos     | 30/11/2017    | 12:00:01 a.m. |                           |              | Comisiones             |                 |                |           | \$ 3,480.00  | \$ 0.00       | \$ 48,809.73    |                      |                    |                     |
| Conciliaciones         | 30/11/2017    | 12:00:01 a.m. |                           |              | Pago préstamo          |                 |                |           | \$ 8,500.00  | \$ 0.00       | \$ 40,309.73    |                      |                    |                     |
| Movimientos            |               |               |                           |              |                        |                 |                |           |              |               |                 |                      |                    |                     |
| Reporte de             |               |               |                           |              |                        |                 |                |           |              |               |                 |                      |                    |                     |
|                        |               |               |                           |              |                        |                 |                |           |              |               |                 |                      |                    |                     |
|                        | Enero Febrero | o Marzo Abril | Mayo Junio                | Julio Agosto | Septiembre Octubre     | Noviembre D     | liciembre      |           |              |               |                 |                      |                    |                     |
|                        | 2014 2015     | 2016 2017 20  | 018                       |              |                        |                 |                |           |              |               |                 |                      |                    |                     |
| Ilcuario: a@b.com      | 2014 2015     | 2016 2017 20  | 018                       |              |                        |                 |                |           |              |               |                 |                      | Ohte               | eer comprohaeter    |

# Factureya.

Si tiene algún problema con el archivo que subió el sistema le permitirá eliminarlo.

Seleccione el archivo a eliminar con el botón del mismo nombre se desplegarán los movimientos respectivos, de clic en el ícono  $\mathbf{X}$ .

|                                                                                                    |                                 |                          |                                  |                  |                                                   | Contabilidad Elec   | trónica            |                            |                    |                              |                                   |                 | - 0                 |
|----------------------------------------------------------------------------------------------------|---------------------------------|--------------------------|----------------------------------|------------------|---------------------------------------------------|---------------------|--------------------|----------------------------|--------------------|------------------------------|-----------------------------------|-----------------|---------------------|
|                                                                                                    | acturour B                      |                          |                                  |                  |                                                   |                     |                    |                            |                    |                              |                                   |                 | E.                  |
|                                                                                                    | actureya. «🗆                    |                          |                                  |                  |                                                   |                     |                    |                            |                    |                              |                                   | _               |                     |
|                                                                                                    |                                 |                          |                                  |                  | Compras                                           | Activo Fijo 🕴       | Ingresos 🖡 Egresos | s 🕴 Control Nóm            | iina 🖡 Bancos y e  | efectivo 🖡 Cont              | abilidad General 🕴                | DIOT 🖡 Inventar | ios 🖡 Configuri     |
|                                                                                                    |                                 |                          |                                  |                  |                                                   |                     |                    | (d)<br>Finan               | eioro              | Tiocol L                     |                                   |                 | A Contrid           |
|                                                                                                    |                                 |                          |                                  |                  |                                                   |                     |                    | Finan                      | ciera              | FISCAL                       | Operaciones                       | K. Humanos      | Gestic              |
|                                                                                                    | 12121212121 - Bancomer          | Esta                     | do de Cu                         | enta Bancari     | D                                                 |                     |                    |                            |                    |                              |                                   |                 |                     |
|                                                                                                    |                                 | Bancomer                 |                                  | ✓ Crear Edit     | ar                                                |                     |                    |                            |                    |                              |                                   | Eliminar        | iportar Estado de C |
|                                                                                                    | Estado de Cuenta                | Fecha 20/11/2017         | Hora<br>120001 a.m.              | Sucursal Refere  | ncia Concepto                                     |                     |                    | Retiros                    | Depósitos          | Saldo                        |                                   | $\sim$          |                     |
|                                                                                                    | Bancario<br>Tipo de Movimientos | 30/11/2017               | 12:00:01 a. m.<br>12:00:01 a. m. | 6543             | Transferencia otros bar<br>Transferencia mismo ba | cos<br>nco          |                    | \$ 0.00                    | \$ 638.00          | \$ 49,389.73                 |                                   |                 |                     |
|                                                                                                    | Conciliaciones                  | 30/11/2017<br>30/11/2017 | 12:00:01 a.m.<br>12:00:01 a.m.   |                  | Comisiones<br>Pago préstamo                       |                     |                    | \$ 3,480.00<br>\$ 8,500.00 | \$ 0.00<br>\$ 0.00 | \$ 48,809.73<br>\$ 40,309.73 |                                   |                 |                     |
|                                                                                                    | Maximiantas                     |                          |                                  |                  |                                                   |                     |                    |                            |                    |                              |                                   |                 |                     |
|                                                                                                    | Reporte de                      |                          |                                  |                  |                                                   |                     |                    |                            |                    |                              |                                   |                 |                     |
|                                                                                                    | Conciliación                    |                          |                                  |                  |                                                   |                     |                    |                            |                    |                              |                                   |                 |                     |
|                                                                                                    |                                 |                          |                                  |                  |                                                   |                     |                    |                            |                    |                              |                                   |                 |                     |
|                                                                                                    |                                 |                          |                                  |                  |                                                   |                     |                    |                            |                    |                              |                                   |                 |                     |
|                                                                                                    |                                 |                          |                                  |                  |                                                   |                     |                    |                            |                    |                              |                                   |                 |                     |
|                                                                                                    |                                 |                          |                                  |                  |                                                   |                     |                    |                            |                    |                              |                                   |                 |                     |
|                                                                                                    |                                 |                          |                                  |                  |                                                   |                     |                    |                            |                    |                              |                                   |                 |                     |
|                                                                                                    |                                 |                          |                                  |                  |                                                   |                     |                    |                            |                    |                              |                                   |                 |                     |
|                                                                                                    |                                 |                          |                                  |                  |                                                   |                     |                    |                            |                    |                              |                                   |                 |                     |
|                                                                                                    |                                 |                          |                                  |                  |                                                   |                     |                    |                            |                    |                              |                                   |                 |                     |
|                                                                                                    |                                 |                          |                                  |                  |                                                   |                     |                    |                            |                    |                              |                                   |                 |                     |
|                                                                                                    |                                 |                          |                                  |                  |                                                   |                     |                    |                            |                    |                              |                                   |                 |                     |
| trince de la la la la la la la la la la la la la                                                                                                    |                                 |                          |                                  |                  |                                                   |                     |                    |                            |                    |                              |                                   |                 |                     |
|                                                                                                    |                                 |                          |                                  |                  |                                                   |                     |                    |                            |                    |                              |                                   |                 |                     |
|                                                                                                    |                                 |                          |                                  |                  |                                                   |                     |                    |                            |                    |                              |                                   |                 |                     |
| tore control de la control de la control de      |                                 | Enero Febr               | ero Marzo Abril                  | Mayo Junio Julio | Agosto Septiembre Octubre                         | Noviembre Diciembre |                    |                            |                    |                              |                                   |                 |                     |
| Unitable decidence       Contabled decidence       Contabled decidence </th <th></th> <th>2014 2015</th> <th>2010 2017 20</th> <th>10</th> <th></th> <th></th> <th></th> <th></th> <th></th> <th></th> <th></th> <th></th> <th></th>                                                                                                    |                                 | 2014 2015                | 2010 2017 20                     | 10               |                                                   |                     |                    |                            |                    |                              |                                   |                 |                     |
| Actives       Image: Image: Imag                                             |                                 |                          |                                  |                  |                                                   |                     |                    |                            |                    |                              |                                   |                 |                     |
| Autorea Control Control Con        |                                 |                          |                                  |                  |                                                   |                     |                    |                            |                    |                              |                                   |                 |                     |
| Lottened 2 central       Lottened 2 central       Description       Description       Des                                                                                                    |                                 |                          |                                  |                  |                                                   |                     |                    |                            |                    |                              |                                   |                 |                     |
| Concerning of Marco (Marco (Marco                                     |                                 |                          |                                  |                  |                                                   | Contabilidad Elec   | tionica            |                            |                    |                              |                                   |                 |                     |
| Congre       Attorie       Based       Condention       Condention <th< td=""><td>actureya.L</td><td></td><td></td><td></td><td></td><td></td><td></td><td></td><td></td><td></td><td></td><td></td><td>1</td></th<>                                                                                                    | actureya.L                      |                          |                                  |                  |                                                   |                     |                    |                            |                    |                              |                                   |                 | 1                   |
| Image: State of Cuenta Bancario       Image: State of Cuenta Bancario         Estado de Cuenta Bancario       Image: State of Cuenta Bancario       Image: State of Cuenta Bancario         Estado de Cuenta Bancario       Image: State of Cuenta Bancario       Image: State of Cuenta Bancario       Image: State of Cuenta Bancario         Estado de Cuenta Bancario       Image: State of Cuenta Bancario       Image: State of Cuenta Bancario       Image: State of Cuenta Bancario       Image: State of Cuenta Bancario         Estado de Cuenta Bancario       Image: State of Cuenta Bancario       Image: State of Cuenta Bancario       Image: State of Cuenta Bancario       Image: State of Cuenta Bancario         Estado de Cuenta Bancario       Image: State of Cuenta Bancario       Image: State of Cuenta Bancario       Image: State of Cuenta Bancario       Image: State of Cuenta Bancario         State of Cuenta Bancario       Image: State of Cuenta Bancario       Image: State of Cuenta Bancario       Image: State of Cuenta Bancario       Image: State of Cuenta Bancario         State of Cuenta Bancario       Image: State of Cuenta Bancario       Image: State of Cuenta Bancario       Image: State of Cuenta Bancario       Image: State of Cuenta Bancario         Movimientos       Image: State of Cuenta Bancario       Image: State of Cuenta Bancario       Image: State of Cuenta Bancario       Image: State of Cuenta Bancario         Resporte de Concidiación       Image: State of Cuenta Bancario <td></td> <td></td> <td></td> <td></td> <td>Compras</td> <td>Activo Filo</td> <td>Ingresos 📕 Faresos</td> <td>control Nór</td> <td>ina 📕 Rancos V i</td> <td>efectivo</td> <td>abilidad General</td> <td></td> <td>ios 📕 Configur</td>                                                                                                    |                                 |                          |                                  |                  | Compras                                           | Activo Filo         | Ingresos 📕 Faresos | control Nór                | ina 📕 Rancos V i   | efectivo                     | abilidad General                  |                 | ios 📕 Configur      |
| Conclusion       Particity       Particity                                                                                                    |                                 |                          |                                  |                  | compres                                           | i nano njo i j      | ingresos ( egresos |                            |                    |                              |                                   |                 |                     |
| 211222212 Hancome <ul> <li></li></ul>                                                                                                    |                                 |                          |                                  |                  |                                                   |                     |                    | Einan                      | e iera             | <b>맨</b><br>Fiscal           |                                   | R Humanos       | Gestiv              |
| 23222221 Jancemia P Stado de Cuenta Bancario Parlie P Stado de Cuenta Bancario P Stado de Cuenta Bancario <                                                                                                    |                                 | 1                        |                                  |                  |                                                   |                     |                    | T III di                   |                    | riscar                       | operaciones                       | I. Humanos      | Gestin              |
| Fundition       Fundition       Burnow       Construction       Reference       Conception       Reference       Conception       Reference       Con                                                                                                    | 2121212121 - Bancomer           | 🕨 Esta                   | do de Cu                         | enta Bancari     | 0                                                 |                     |                    |                            |                    |                              |                                   |                 |                     |
| Garcario       Vera       Sucural       Referencia       Concepto       Referencia       Depointes       30/1/20/1       1/20/201 a.m.       Archivos         Tipo de Movimiento       30/1/20/1       1/20/201 a.m.       6543       Archivos       Illine       Movimientos         Movimientos       30/1/20/1       1/20/201 a.m.       22/4       Sucural       Referencia       Concepto       Movimientos         Movimientos       30/1/20/1       1/20/201 a.m.       22/4       Movimientos       Binacavio       Illine       Movimientos         Reporte de Concelliación       30/1/20/1       1/20/201 a.m.       22/4       Illine       Movimientos         Reporte de Concelliación       30/1/20/1       1/20/201 a.m.       22/4       Illine       Movimientos         Reporte de Concelliación       1/20/1       1/20/201 a.m.       1/20/2       1/20/201 a.m.       2/4         Conciliación       1/20/2       1/20/2       1/20/201 a.m.       1/20/201 a.m.       1/20/201 a.m.       1/20/201 a.m.         Reporte de Conciliación       1/20/201 a.m.       1/20/201 a.m.       1/20/201 a.m.       1/20/201 a.m.       1/20/201 a.m.       1/20/201 a.m.         Movimientos       1/20/201 a.m.       1/20/201 a.m.       1/20/201 a.m.       1/20/201 a.m                                                                                                    |                                 | Plantilla                |                                  |                  | _                                                 |                     |                    |                            |                    |                              |                                   |                 |                     |
| State de Cuerta       301/1007       120001 a.m.       Acchivo       Image: State of the state of the state                                                                        |                                 | Bancomer                 | Hora                             | Crear Edit       | tar<br>Concento                                   |                     |                    | Petiror                    | Denóritor          | Saldo                        |                                   | Eliminar        | iportar Estado de I |
| Tipo de Movimientos       30/1/2017       1/2001 a.m.       6543         Movimientos       2001 a.m.       2001 a.m.       2001 a.m.         Movimientos       Peporte de Conciliación       Conciliación       Etimina Movimientos Bancarios         Image: State de Conciliación       Conciliación       Image: State de Conciliación       Conciliación         Image: State de Conciliación       Image: State de Conciliación       Image: State de Conciliación       Image: State de Conciliación         Image: State de Conciliación       Image: State de Conciliación       Image: State de Conciliación       Image: State de Conciliación       Image: State de Conciliación         Image: State de Conciliación       Image: State de Conciliación       I                                                                                                    | Estado de Cuenta<br>Bancario    | 30/11/2017               | 12:00:01 a. m.                   | Sucursai Ketere  | concepto                                          |                     | Archivo            | neuros<br>OS               | Depositos          | Salu0                        | 2                                 |                 |                     |
| Movimientos       Reporte de<br>Conciliación       Yeste       Horr       Norminentos         Reporte de<br>Conciliación       Intervente de concepto       Depúsite en efectivo<br>o 1 a m.       Gese diminar el archivol<br>o 1 a m.       Depúsite en efectivo<br>o 1 a m.       Depúsite en efectivo<br>o 1 a                                                                                                    | Tipo de Movimientos             | 30/11/2017<br>30/11/2017 | 12:00:01 a.m.<br>12:00:01 a.m.   | 6543<br>234      | Elimina Movie                                     | nientos Ran         | carios             |                            |                    |                              |                                   |                 |                     |
| Movimientos       Redor de Conciliación       Fecha Marco Marco M                                                      | Conciliaciones                  | 30/11/2017<br>30/11/2017 | 12:00:01 a.m.<br>12:00:01 a.m.   |                  |                                                   | mentos ball         | carios             |                            |                    |                              |                                   |                 |                     |
| Movimientos<br>Reporte de<br>Conciliación  Conciliación  Conci | Loncinaciónes                   |                          |                                  |                  | Archivos<br>X pontilla bancos.xlsx                | Movir               | nientos<br>Hora    | Sucursal                   | Referenc           | ia Concent                   | •                                 |                 |                     |
| Conciliación Conciliación Conciliación Conciliación Conciliación Conciliación Conciliación Conciones Conciliación Conciones Conciliación Conciliación Conciliación Conciones Conciliación Conciliación Conciliac     | Movimientos                     |                          |                                  |                  |                                                   | Confirm             | × 01 a             | a. m.                      | 6543               | Depósito                     | en efectivo                       |                 |                     |
|                                                                                                    | Reporte de<br>Conciliación      |                          |                                  |                  |                                                   | -                   | :01 a<br>:01 a     | a. m.                      | 234                | Transfere<br>Transfere       | encia otros ban<br>encia mismo ba |                 |                     |
|                                                                                                    |                                 |                          |                                  |                  |                                                   | ¿Desea eliminar e   | el archivo? :01 a  | a. m.<br>a. m.             |                    | Comision<br>Pago pré         | stamo                             |                 |                     |
|                                                                                                    |                                 |                          |                                  |                  |                                                   | _                   |                    |                            |                    |                              |                                   |                 |                     |
|                                                                                                    |                                 |                          |                                  |                  |                                                   | Aceptar             | Cancelar           |                            |                    |                              |                                   |                 |                     |
|                                                                                                    |                                 |                          |                                  |                  |                                                   |                     |                    |                            |                    |                              |                                   |                 |                     |
|                                                                                                    |                                 |                          |                                  |                  |                                                   |                     |                    |                            |                    |                              |                                   |                 |                     |
|                                                                                                    |                                 |                          |                                  |                  |                                                   |                     |                    |                            |                    |                              |                                   |                 |                     |
|                                                                                                    |                                 |                          |                                  |                  |                                                   |                     |                    |                            |                    |                              |                                   |                 |                     |
|                                                                                                    |                                 |                          |                                  |                  |                                                   |                     |                    |                            |                    |                              |                                   |                 |                     |
| Feer Febrer Mars And Mas Intel Me Acon Settember Online National Director                                                                                                    |                                 |                          |                                  |                  |                                                   | <                   |                    |                            |                    |                              |                                   |                 |                     |
| Form Februm Marm Abril Man I Innic Min Acota Sectembre Ontible Navigebre Difference                                                                                                    |                                 |                          |                                  |                  |                                                   |                     |                    |                            |                    |                              |                                   |                 |                     |
| Form Februm Marm Abril Man I Innis Min Apoth Sectembre Ontible Navigebre Difference                                                                                                    |                                 |                          |                                  |                  |                                                   |                     |                    |                            |                    |                              |                                   |                 |                     |
| Form Februry Marry April Many Innic Min Apoth Sectembre Ontubre Navigeobre Diference                                                                                                    |                                 |                          |                                  |                  |                                                   |                     |                    |                            |                    |                              |                                   |                 |                     |
| Forem Februren Marzo Abrill Mayo Junio Julio Aposto Sectiembre Octubre Noviembre Distantes                                                                                                    |                                 |                          |                                  |                  |                                                   |                     |                    |                            |                    |                              |                                   |                 |                     |
| ane contra marke with marke verse verse service contract revienting                                                                                                    |                                 | Enero Febr               | ero Marzo Abril                  | Mayo Junio Julio | Agosto Septiembre Octubre                         | Noviembre Diciembre |                    |                            |                    |                              |                                   |                 |                     |
|                                                                                                    |                                 |                          |                                  |                  |                                                   |                     |                    |                            |                    |                              |                                   |                 |                     |

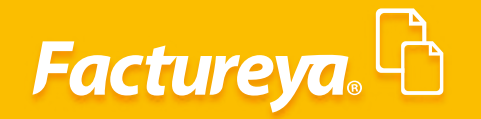

#### Conciliaciones

El Erp De Contabilidad Electrónica Le Permitirá Realizar Las Conciliaciones Bancarias De Manera Automática O Manual Como Se Describe En El Apartado De Movimientos, Concilia Movimientos.

#### **Conciliacion Automatica**

Para Conciliar Sus Cuentas Bancarias De Manera Automática, Deberá Cargar Previamente Su Estado De Cuenta Como Se Describe En La Sección Estado De Cuenta.

De Manera Automática El Sistema Conciliará Sus Movimientos Bancarios, ¡Así De Sencillo! Enviará Los Movimientos Conciliados A La Pestaña *<Movimientos Conciliados*> Y Los Que No Encuentre En La Pestaña De **< Movimientos No Considerados Por El Banco>** Ó **< Movimientos** Bancarios No Considerados Por La Empresa>.

|                            |                        |                                                          |            |                | Contabilidad Electrónica     |                        |                |            |                          |                    |             |
|----------------------------|------------------------|----------------------------------------------------------|------------|----------------|------------------------------|------------------------|----------------|------------|--------------------------|--------------------|-------------|
| actureya. 🖒                |                        |                                                          |            |                |                              |                        |                |            |                          |                    |             |
|                            |                        |                                                          |            | Compras 🖡      | Activo Fijo 🕴 Ingresos 🖡 Egr | resos 🕴 Control Nómina | 🖡 Bancos y efe | ectivo 🖡 ( | Contabilidad General 🛛 🖡 | DIOT 🖡 Inventarios | F Configura |
|                            |                        |                                                          |            |                |                              | 60                     |                | ক্র        | P                        | 2                  | *           |
|                            |                        |                                                          |            |                |                              | Financie               | ra             | Fiscal     | Operaciones              | R. Humanos         | Gestió      |
| 2121212121 Pansamar        | Conciliacio            | nes                                                      |            |                |                              |                        |                |            |                          |                    |             |
| 212121212121 · Bancomer    | Criterios de Búsqueda  |                                                          |            |                |                              |                        |                |            |                          |                    |             |
|                            | Fecha Inicial 01/11/20 | 17 👻                                                     |            |                |                              |                        |                |            |                          |                    |             |
| Estado de Cuenta           | Fecha Final 30/11/20   | 17 v Buscar                                              |            |                |                              |                        |                |            |                          |                    |             |
| Bancario                   | Ver Tipo Operación     | Tipo Concepto                                            | Fecha      | Num. Operación | Concepto                     | Refer                  | ncia I         | Depósito   | Retiro                   |                    |             |
| Tipo de Movimientos        | Cobranza               | Transferencia otros bancos<br>Transferencia otros bancos | 30/11/2017 | 3212           | Cobro de factura             |                        | 3              | 48,751.73  |                          |                    |             |
| Canailiasianas             | Ø Comisiones bancaria  | 35                                                       | 30/11/2017 |                | Comisiones bancarias         |                        |                |            | \$ 3,480.00              |                    |             |
| concinaciones              |                        |                                                          |            |                |                              |                        |                |            |                          |                    |             |
| Movimientos                |                        |                                                          |            |                |                              |                        |                |            |                          |                    |             |
|                            |                        |                                                          |            |                |                              |                        |                |            |                          |                    |             |
| Reporte de<br>Conciliación |                        |                                                          |            |                |                              |                        |                |            |                          |                    |             |
| Reporte de<br>Conciliación |                        |                                                          |            |                |                              |                        |                |            |                          |                    |             |
| Reporte de<br>Conciliación |                        |                                                          |            |                |                              |                        |                |            |                          |                    |             |
| Reporte de<br>Conciliación |                        |                                                          |            |                |                              |                        |                |            |                          |                    |             |
| Reporte de<br>Conciliación |                        |                                                          |            |                |                              |                        |                |            |                          |                    |             |
| Reporte de<br>Conciliación |                        |                                                          |            |                |                              |                        |                |            |                          |                    |             |
| Reporte de<br>Conciliación |                        |                                                          |            |                |                              |                        |                |            |                          |                    |             |
| Reporte de<br>Conciliación |                        |                                                          |            |                |                              |                        |                |            |                          |                    |             |
| Reporte de<br>Conciliación |                        |                                                          |            |                |                              |                        |                |            |                          |                    |             |
| Reporte de<br>Conciliación |                        |                                                          |            |                |                              |                        |                |            |                          |                    |             |
| Reporte de<br>Conciliación |                        |                                                          |            |                |                              |                        |                |            |                          |                    |             |
| Reporte de<br>Conciliación |                        |                                                          |            |                |                              |                        |                |            |                          |                    |             |
| Keporte de<br>Conciliación |                        |                                                          |            |                |                              |                        |                |            |                          |                    |             |
| Reporte de<br>Conciliación |                        |                                                          |            |                |                              |                        |                |            |                          |                    |             |
| Reporte de<br>Conciliación |                        |                                                          |            |                |                              |                        |                |            |                          |                    |             |
| Reporte de<br>Conciliación |                        |                                                          |            |                |                              |                        |                |            |                          |                    |             |
| Reporte de<br>Conciliación |                        |                                                          |            |                |                              |                        |                |            |                          |                    |             |

Los movimientos por conciliar nos indican que el sistema no encontró coincidencias entre la información registrada y el estado de cuenta bancario o que existen dos o más movimientos con las mismas definiciones, si este es el caso tendrá que identificar cada uno de ellos y conciliar de

manera manual presionando el ícono \, 🔎 🔒

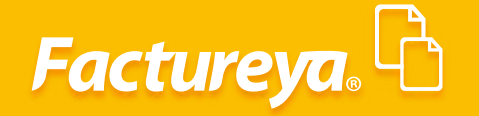

#### Reporte De Conciliacion

Obtenga su reporte de conciliación en esta sección, está disponible en PDF.

Para realizar esta acción seleccione el mes y año de la conciliación y dé *clic* en *<Generar>*.

|                            |                                                                                                    |                      | Contabilidad            | Electronica            |                       |                     |                        |                    | - 0 ×             |
|----------------------------|----------------------------------------------------------------------------------------------------|----------------------|-------------------------|------------------------|-----------------------|---------------------|------------------------|--------------------|-------------------|
| tureya. 🖒                  |                                                                                                    |                      |                         |                        |                       |                     |                        |                    | <b>T</b>          |
|                            |                                                                                                    |                      | Compras 🖡 🛛 Activo Fijo | 🕴 Ingresos 🖡 Egresos 🖡 | Control Nómina 🖡 🛛 Ba | ncos y efectivo 🖡 👘 | Contabilidad General 👎 | DIOT 🖡 Inventarios | 🖡 Configuración 🖡 |
|                            | _                                                                                                    |                      |                         |                        | Financiera            | ණු<br>Fiscal        | Operaciones            | R. Humanos         | ය.<br>Gestión     |
| 121212121 - Bancomer       |                                                                                                    |                      |                         |                        |                       |                     |                        |                    |                   |
|                            | Selecciona un periodo                                                                                    |                      |                         |                        |                       |                     |                        |                    |                   |
| Estado de Cuenta           | Noviembre 🗸 2017 Y Generar                                                                               |                      |                         |                        |                       |                     |                        |                    |                   |
| Bancario                   | Empresa Demo conciliación bancaria del periodo 1                                                         | de Noviembre al 30 d | el 2017                 |                        |                       |                     |                        |                    |                   |
| Tipo de Movimientos        |                                                                                                    |                      |                         |                        |                       |                     |                        |                    |                   |
| Conciliaciones             | Saldo según estado de cuenta del banco<br>Partidas cargadas por el banco y no abonadas<br>por la empresa | \$ 2,900.00          | \$ 40,309.73            |                        |                       |                     |                        |                    |                   |
| Reporte de<br>Conciliación | Partidas cargadas por la empresa y no<br>abonadas por el banco (Depósitos en tránsito)                   | \$ 0.00              |                         |                        |                       |                     |                        |                    |                   |
|                            | Partidas abonadas por el banco pero no<br>cargadas por la empresa                                        | \$ 8,500.00          |                         |                        |                       |                     |                        |                    |                   |
|                            | Partidas abonadas por la empresa y no<br>carqadas por el banco (Cheques en tránsito)                     | \$ 0.00              |                         |                        |                       |                     |                        |                    |                   |
|                            |                                                                                                    |                      |                         |                        |                       |                     |                        |                    |                   |

#### **Cuenta En Efectivo**

Esta sección está diseñada para apoyarle en el control del flujo de efectivo, fondos fijos de caja y la cobranza diaria que se incluye en la factura global, para después relacionarla con un depósito bancario.

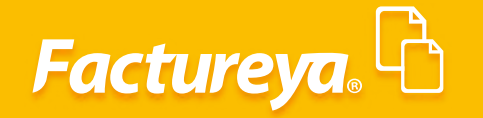

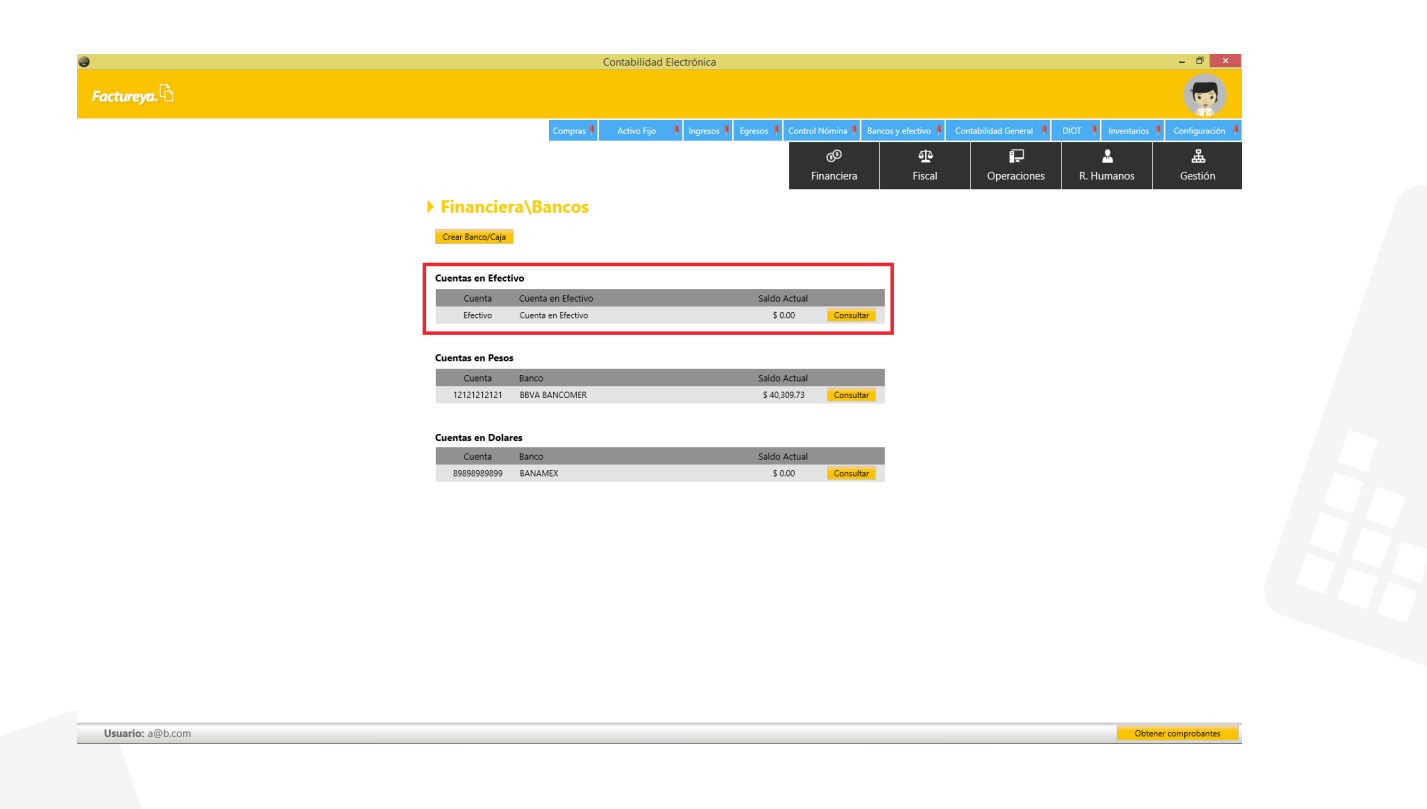

En el sistema puede dar de alta el número de cajas que requiera para su operación, controlar las entradas y salidas de efectivo de cada una de ellas.

Para llevar a cabo esta acción seleccione < Crear Banco/Caja>

Capture la información en el formulario:

Alias: Caja Puebla

Banco: Efectivo

Moneda: Seleccione la moneda que utilizará.

Dé clic en <Guardar>.

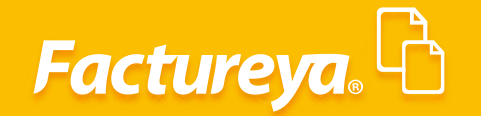

|              | Contabilidad Electrónica –                                                                                                    | 0                  |
|--------------|----------------------------------------------------------------------------------------------------|--------------------|
| Factureya. 🖒 |                                                                                                    |                    |
|              | Compres I Activo Fijo I Ingresos I Egresos I Control Nómina I Bancos y electivo I Contabilidad General I DIOT I Inventarios I Con     | figuraci           |
|              | 영 한 타                                                                                                    | <b>₩</b><br>estión |
|              | ▶ Financiera\Bancos                                                                                                    |                    |
|              | Crear Banco                                                                                                    |                    |
|              | Alta Banco                                                                                                    |                    |
|              | Cuenta         Cuenta en Efectivo         Alias           Efectivo         Caja Puetia                                                |                    |
|              | Cuentas en Pesos     Banco       Cuenta     Banco     Clave SAT     Nombre Corto       12121212121     BBVA BANCOMER     Razón Social |                    |
|              | Cuentas en Dolares Número de Cuenta<br>Cuenta Banco<br>8990399099 BANAMEX CLABE                                                       |                    |
|              | Moneda<br>MON - Peso mexicano v<br>Cancelar Guarder                                                                                   |                    |
|              |                                                                                                    |                    |
|              |                                                                                                    |                    |
|              |                                                                                                    |                    |
|              |                                                                                                    |                    |

Seleccione la cuenta y presione <**Consultar>.** 

|             |                  | Contabilida             | d Electrónica                               |                         |                        |                    | - 0         |
|-------------|------------------|-------------------------|---------------------------------------------|-------------------------|------------------------|--------------------|-------------|
| actureya. 🗅 |                  |                         |                                             |                         |                        |                    | 1           |
|             |                  | Compras 🖡 🛛 Activo Fijo | 🕂 🕴 Ingresos 🖡 Egresos 🖡 Control Nómina 🖡 E | ancos y efectivo 🕴 🛛 Co | ntabilidad General 🛛 🖡 | DIOT 🕴 Inventarios | Configuraci |
|             |                  |                         | 60                                          | 1<br>1                  | P                      | <u>.</u>           | 蛊           |
|             |                  |                         | Financiera                                  | Fiscal                  | Operaciones            | R. Humanos         | Gestión     |
|             | ▶ Financie       | ra\Bancos               |                                             |                         |                        |                    |             |
|             | 0.00.00          |                         |                                             |                         |                        |                    |             |
|             | Créar Banco/Caja |                         |                                             |                         |                        |                    |             |
|             | Cuentas en Efect | ivo                     |                                             |                         |                        |                    |             |
|             | Cuenta           | Cuenta en Efectivo      | Saldo Actual                                |                         |                        |                    |             |
|             | Efectivo         | Caja Puebla             | \$ 0.00 Consultar                           |                         |                        |                    |             |
|             | Efectivo         | Cuenta en Efectivo      | \$ 0.00 Consultar                           |                         |                        |                    |             |
|             |                  |                         |                                             |                         |                        |                    |             |
|             | Cuentas en Peso  | Banca                   | Califa Astual                               |                         |                        |                    |             |
|             | 121212121212     | BBVA BANCOMER           | \$ 40,309,73 Consultar                      |                         |                        |                    |             |
|             |                  |                         |                                             |                         |                        |                    |             |
|             | Cuentas en Dola  | res                     |                                             |                         |                        |                    |             |
|             | Cuenta           | Banco                   | Saldo Actual                                |                         |                        |                    |             |
|             | 89898989899      | BANAMEX                 | \$ 0.00 Consultar                           |                         |                        |                    |             |
|             |                  |                         |                                             |                         |                        |                    |             |
|             |                  |                         |                                             |                         |                        |                    |             |
|             |                  |                         |                                             |                         |                        |                    |             |
|             |                  |                         |                                             |                         |                        |                    |             |
|             |                  |                         |                                             |                         |                        |                    |             |
|             |                  |                         |                                             |                         |                        |                    |             |
|             |                  |                         |                                             |                         |                        |                    |             |
|             |                  |                         |                                             |                         |                        |                    |             |
|             |                  |                         |                                             |                         |                        |                    |             |
|             |                  |                         |                                             |                         |                        |                    |             |
|             |                  |                         |                                             |                         |                        |                    |             |
|             |                  |                         |                                             |                         |                        |                    |             |

La información que se generará en este módulo proviene de los módulos de ingresos y egresos de su ERP contable, cuando los pagos o cobros sean en **EFECTIVO.** Ingrese a la pestaña de *Flujo de Efectivo*.

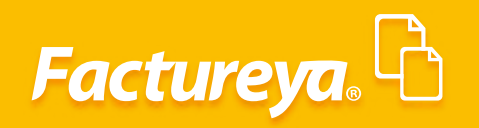

| ctures.                                                                                                    |                   |                                          | Co        | ontabilidad El | ectronica          |                  |             |                    |                      |                    | - 0              |
|----------------------------------------------------------------------------------------------------|-------------------|------------------------------------------|-----------|----------------|--------------------|------------------|-------------|--------------------|----------------------|--------------------|------------------|
| Compañ       Adue tyo       typeson       typeson                                                                                                    | actureya. 🖒       |                                          |           |                |                    |                  |             |                    |                      |                    | 1                |
| Image: Frequencies       Image: Frequencies       Image: Fr                                                                                                    |                   |                                          | Compras 🖡 | Activo Fijo    | 🖡 Ingresos 🖡 Egres | os 🖡 Control Nóm | ina 🖡 Banco | s y efectivo 🕴     | Contabilidad General | DIOT 🖡 Inventarios | F Configurac     |
| Image: Section Section |                   |                                          |           |                |                    | Finan            | D           | <b>한</b><br>Fiscal |                      | R. Humanos         | للللہ<br>Gestiór |
| Interior de Bisqueda     Endual inclai     Endual inclai        Endual inclai                                                                                                    |                   | Fluio de Efectivo                        |           |                |                    |                  |             |                    |                      |                    |                  |
| Puip de Éfective                                                                                                    | Efectivo          | Criterios de Búsqueda                    |           |                |                    |                  |             |                    |                      |                    |                  |
| 05/04/001 v       V       V <td< td=""><td></td><td>Fecha Inicial Fecha Final</td><td></td><td></td><td></td><td></td><td></td><td></td><td></td><td></td><td></td></td<>                                                                                                    |                   | Fecha Inicial Fecha Final                |           |                |                    |                  |             |                    |                      |                    |                  |
|                                                                                                    | Fluio de Efectivo | 05/04/2018 V 05/04/2018 V Buscar Agregar | Febrada   | a Calida       | Salda              | Paper            | Maximianto  |                    |                      |                    | Genera Movir     |
|                                                                                                    | rigo de Licento   | recna Concepto                           | Entrada   | a Salida       | Saido              | banco            | Movimiento  |                    |                      |                    |                  |
|                                                                                                    |                   |                                          |           |                |                    |                  |             |                    |                      |                    |                  |
|                                                                                                    |                   |                                          |           |                |                    |                  |             |                    |                      |                    |                  |
|                                                                                                    |                   |                                          |           |                |                    |                  |             |                    |                      |                    |                  |
|                                                                                                    |                   |                                          |           |                |                    |                  |             |                    |                      |                    |                  |
|                                                                                                    |                   |                                          |           |                |                    |                  |             |                    |                      |                    |                  |
|                                                                                                    |                   |                                          |           |                |                    |                  |             |                    |                      |                    |                  |
|                                                                                                    |                   |                                          |           |                |                    |                  |             |                    |                      |                    |                  |
|                                                                                                    |                   |                                          |           |                |                    |                  |             |                    |                      |                    |                  |
|                                                                                                    |                   |                                          |           |                |                    |                  |             |                    |                      |                    |                  |
|                                                                                                    |                   |                                          |           |                |                    |                  |             |                    |                      |                    |                  |
|                                                                                                    |                   |                                          |           |                |                    |                  |             |                    |                      |                    |                  |
|                                                                                                    |                   |                                          |           |                |                    |                  |             |                    |                      |                    |                  |
|                                                                                                    |                   |                                          |           |                |                    |                  |             |                    |                      |                    |                  |
|                                                                                                    |                   |                                          |           |                |                    |                  |             |                    |                      |                    |                  |
|                                                                                                    |                   |                                          |           |                |                    |                  |             |                    |                      |                    |                  |
|                                                                                                    |                   |                                          |           |                |                    |                  |             |                    |                      |                    |                  |
|                                                                                                    |                   |                                          |           |                |                    |                  |             |                    |                      |                    |                  |
|                                                                                                    |                   |                                          |           |                |                    |                  |             |                    |                      |                    |                  |
|                                                                                                    |                   |                                          |           |                |                    |                  |             |                    |                      |                    |                  |
|                                                                                                    |                   |                                          |           |                |                    |                  |             |                    |                      |                    |                  |
|                                                                                                    |                   |                                          |           |                |                    |                  |             |                    |                      |                    |                  |
|                                                                                                    |                   |                                          |           |                |                    |                  |             |                    |                      |                    |                  |
|                                                                                                    |                   |                                          |           |                |                    |                  |             |                    |                      |                    |                  |
|                                                                                                    |                   |                                          |           |                |                    |                  |             |                    |                      |                    |                  |
|                                                                                                    |                   |                                          |           |                |                    |                  |             |                    |                      |                    |                  |
|                                                                                                    |                   |                                          |           |                |                    |                  |             |                    |                      |                    |                  |
|                                                                                                    |                   |                                          |           |                |                    |                  |             |                    |                      |                    |                  |
|                                                                                                    |                   |                                          |           |                |                    |                  |             |                    |                      |                    |                  |
|                                                                                                    |                   |                                          |           |                |                    |                  |             |                    |                      |                    |                  |
|                                                                                                    |                   |                                          |           |                |                    |                  |             |                    |                      |                    |                  |
|                                                                                                    |                   |                                          |           |                |                    |                  |             |                    |                      |                    |                  |
|                                                                                                    |                   |                                          |           |                |                    |                  |             |                    |                      |                    |                  |
|                                                                                                    |                   |                                          |           |                |                    |                  |             |                    |                      |                    |                  |
|                                                                                                    |                   |                                          |           |                |                    |                  |             |                    |                      |                    |                  |
|                                                                                                    |                   |                                          |           |                |                    |                  |             |                    |                      |                    |                  |
|                                                                                                    |                   |                                          |           |                |                    |                  |             |                    |                      |                    |                  |
|                                                                                                    |                   |                                          |           |                |                    |                  |             |                    |                      |                    |                  |
|                                                                                                    |                   |                                          |           |                |                    |                  |             |                    |                      |                    |                  |
|                                                                                                    |                   |                                          |           |                |                    |                  |             |                    |                      |                    |                  |
|                                                                                                    |                   |                                          |           |                |                    |                  |             |                    |                      |                    |                  |
|                                                                                                    |                   |                                          |           |                |                    |                  |             |                    |                      |                    |                  |
|                                                                                                    |                   |                                          |           |                |                    |                  |             |                    |                      |                    |                  |
|                                                                                                    |                   |                                          |           |                |                    |                  |             |                    |                      |                    |                  |
|                                                                                                    |                   |                                          |           |                |                    |                  |             |                    |                      |                    |                  |
|                                                                                                    |                   |                                          |           |                |                    |                  |             |                    |                      |                    |                  |
|                                                                                                    |                   |                                          |           |                |                    |                  |             |                    |                      |                    |                  |
|                                                                                                    |                   |                                          |           |                |                    |                  |             |                    |                      |                    |                  |
|                                                                                                    |                   |                                          |           |                |                    |                  |             |                    |                      |                    |                  |
|                                                                                                    |                   |                                          |           |                |                    |                  |             |                    |                      |                    |                  |
|                                                                                                    |                   |                                          |           |                |                    |                  |             |                    |                      |                    |                  |

#### Flujo De Efectivo

En este apartado podrá dar de alta movimientos en efectivo, para llevar a cabo esta acción seleccione <*Agregar*>.

| 9                 |                                                    |           | Contabilidad Elec | trónica        |               |                    |                    |                         |                    | - 🖬 🗙             |
|-------------------|----------------------------------------------------|-----------|-------------------|----------------|---------------|--------------------|--------------------|-------------------------|--------------------|-------------------|
| Factureya. 🖒      |                                                    |           |                   |                |               |                    |                    |                         |                    |                   |
|                   |                                                    | Compras 🖡 | Activo Fijo 🛛 🖡   | Ingresos 🖡 Egr | esos 🖡 Contro | ol Nómina 🖡 🛛 Bane | os y efectivo 🕴 Co | intabilidad General 🛛 🖡 | DIOT 🕴 Inventarios | F Configuración   |
|                   |                                                    |           |                   |                |               | ®                  | ক্র                | Ē                       | <u>~</u>           | 蛊                 |
|                   |                                                    |           |                   |                |               | Financiera         | Fiscal             | Operaciones             | R. Humanos         | Gestión           |
| Efectivo          | Flujo de Efectivo                                  |           |                   |                |               |                    |                    |                         |                    |                   |
|                   | Criterios de Búsqueda<br>Fecha Inicial Fecha Final |           |                   |                |               |                    |                    |                         |                    |                   |
| 1                 | 05/04/2018 × 05/04/2018 × Buscar A                 | gregar    |                   |                |               |                    |                    |                         |                    | Genera Movimiento |
| Flujo de Efectivo | Fecha Concepto                                     | Entra     | ada Salida        | Saldo          | Banco         | Movimient          | D                  |                         |                    |                   |
|                   |                                                    |           |                   |                |               |                    |                    |                         |                    |                   |
|                   |                                                    |           |                   |                |               |                    |                    |                         |                    |                   |
|                   |                                                    |           |                   |                |               |                    |                    |                         |                    |                   |
|                   |                                                    |           |                   |                |               |                    |                    |                         |                    |                   |
|                   |                                                    |           |                   |                |               |                    |                    |                         |                    |                   |
|                   |                                                    |           |                   |                |               |                    |                    |                         |                    |                   |
|                   |                                                    |           |                   |                |               |                    |                    |                         |                    |                   |
|                   |                                                    |           |                   |                |               |                    |                    |                         |                    |                   |
|                   |                                                    |           |                   |                |               |                    |                    |                         |                    |                   |
|                   |                                                    |           |                   |                |               |                    |                    |                         |                    |                   |
|                   |                                                    |           |                   |                |               |                    |                    |                         |                    |                   |
|                   |                                                    |           |                   |                |               |                    |                    |                         |                    |                   |
|                   |                                                    |           |                   |                |               |                    |                    |                         |                    |                   |
|                   |                                                    |           |                   |                |               |                    |                    |                         |                    |                   |
|                   |                                                    |           |                   |                |               |                    |                    |                         |                    |                   |
|                   |                                                    |           |                   |                |               |                    |                    |                         |                    |                   |
| Usuario: a@b.com  |                                                    |           |                   |                |               |                    |                    |                         | Obte               | ner comprobantes  |

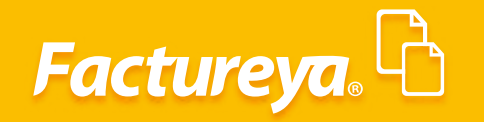

|                     |                           | Con               | ntabilidad Electro | ónica             |              |                       |              |                        |                    | - 0           |
|---------------------|---------------------------|-------------------|--------------------|-------------------|--------------|-----------------------|--------------|------------------------|--------------------|---------------|
| iactureya. 🖒        |                           |                   |                    |                   |              |                       |              |                        |                    | 1             |
|                     |                           | Compras 🖡 👘 🗸     | Activo Fijo 🛛 🖡 Ir | ngresos 🖡 Egresos | 🕴 Control Nó | imina 🖡 Bancos        | y efectivo 🖡 | Contabilidad General 📲 | DIOT 🖡 Inventarios | Configuració  |
|                     |                           |                   |                    |                   | (<br>Fina    | <b>3</b> €<br>inciera | ①<br>Fiscal  | Coperaciones           | R. Humanos         | ය.<br>Gestión |
| Efective            | Fluio de Efectivo         |                   |                    |                   |              |                       |              |                        |                    |               |
| Electivo            | Criterios de Búsqueda     |                   |                    |                   |              |                       |              |                        |                    |               |
|                     | Fecha Inicial Fecha Final |                   |                    |                   |              |                       |              |                        |                    | Genera Movim  |
| 🖌 Flujo de Efectivo | Fecha Concepto            | Entrada           | Salida             | Saldo             | Banco        | Movimiento            |              |                        |                    |               |
|                     |                           |                   |                    |                   |              |                       |              |                        |                    |               |
|                     |                           | Movim             | iento en Efectivo  | n                 | x            |                       |              |                        |                    |               |
|                     | Ma                        | vimiento e        | n Efectiv          | •                 |              |                       |              |                        |                    |               |
|                     | Eecha                     | Entrad            |                    | Salida            |              |                       |              |                        |                    |               |
|                     | 30/11/2                   | 10000             |                    |                   |              |                       |              |                        |                    |               |
|                     | Concep<br>Fonde 1         | to<br>iio de caia |                    |                   |              |                       |              |                        |                    |               |
|                     |                           | , <u>,</u> -      | _                  |                   |              |                       |              |                        |                    |               |
|                     |                           | Cance             | elar Guarda        |                   |              |                       |              |                        |                    |               |
|                     |                           |                   |                    |                   |              |                       |              |                        |                    |               |
|                     |                           |                   |                    |                   |              |                       |              |                        |                    |               |
|                     |                           |                   |                    |                   |              |                       |              |                        |                    |               |
|                     |                           |                   |                    |                   |              |                       |              |                        |                    |               |
|                     |                           |                   |                    |                   |              |                       |              |                        |                    |               |
|                     |                           |                   |                    |                   |              |                       |              |                        |                    |               |
|                     |                           |                   |                    |                   |              |                       |              |                        |                    |               |
|                     |                           |                   |                    |                   |              |                       |              |                        |                    |               |
|                     |                           |                   |                    |                   |              |                       |              |                        |                    |               |
|                     |                           |                   |                    |                   |              |                       |              |                        |                    |               |

Para consultar información en este módulo, seleccione el rango de fechas a consultar y oprima *Buscar*.

| 0                                        | Contabilidad Electrónica                                                                             | - 0 ×                                     |
|------------------------------------------|----------------------------------------------------------------------------------------------------|-------------------------------------------|
| Factureya.                               |                                                                                                    | Ţ                                         |
|                                          | Compras 🖡 Activo Fijo 🕴 Ingresos 🖡 Egresos 🖡 Control Nómina 🖡 Bancos y efectivo 🖡 Contabilidad Gener | al 🖡 DIOT 🖡 Inventarios 🖡 Configuración 🖡 |
|                                          | ්ල ණා සං<br>Financiera Fiscal Operacio                                                               | anes R. Hurmanos Gestión                  |
| Flujo de Efectivo     Gitala de Bienardo |                                                                                                    |                                           |
| Fecha Inicial Fecha Final                |                                                                                                    |                                           |
| ✓ Flujo de Efectivo                      | Entrada Salida Salida Banco Movimiento                                                               | Genera Movimiento                         |
|                                          | \$ 10,000.00 \$ 10,000.00<br>\$ 5500.00 \$ 15500.00                                                  |                                           |
|                                          | a 1,300,00 a 13,300,00                                                                               |                                           |
|                                          |                                                                                                    |                                           |
|                                          |                                                                                                    |                                           |
|                                          |                                                                                                    |                                           |
|                                          |                                                                                                    |                                           |
|                                          |                                                                                                    |                                           |
|                                          |                                                                                                    |                                           |
|                                          |                                                                                                    |                                           |
|                                          |                                                                                                    |                                           |
|                                          |                                                                                                    |                                           |
|                                          |                                                                                                    |                                           |
|                                          |                                                                                                    |                                           |
|                                          |                                                                                                    |                                           |
|                                          |                                                                                                    |                                           |
|                                          |                                                                                                    |                                           |
|                                          |                                                                                                    |                                           |
| University of the series                 |                                                                                                    |                                           |

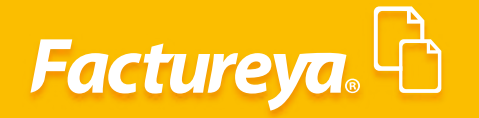

#### Genera Movimiento

Esta opción sirve para controlar el efectivo que se depositará en las cuentas bancarias, por ejemplo la venta del día anterior, que debería ser depositada al día siguiente.

Marque las entradas que se incluirán en el depósito y dé *clic* en *<Genera movimiento>*.

| Facturen          |                                          |                           |                    |               |                     |              |                        |                      |               |
|-------------------|------------------------------------------|---------------------------|--------------------|---------------|---------------------|--------------|------------------------|----------------------|---------------|
| ouccureyu. 🗆      |                                          |                           |                    |               |                     |              |                        |                      |               |
|                   |                                          | Compras 🖡 🛛 Activo Fijo 🕴 | Ingresos 🖡 Egreso: | s 🖡 Control N | lómina 🖡 🛛 Bancos y | efectivo 🖡 🛛 | Contabilidad General 👎 | DIOT 🕴 Inventarios 🖡 | Configuración |
|                   |                                          |                           |                    |               | ø                   | ঞ            | F                      | <b>*</b>             | Å             |
|                   |                                          |                           |                    | Fir           | anciera             | Fiscal       | Operaciones            | R. Humanos           |               |
| Efectivo          | Flujo de Efectivo                        |                           |                    |               |                     |              |                        |                      |               |
|                   | Criterios de Búsqueda                    |                           |                    |               |                     |              |                        |                      |               |
|                   | Fecha Inicial Fecha Final                |                           |                    |               |                     |              |                        |                      |               |
|                   | 01/11/2017 V 30/11/2017 V Buscar Agregar |                           |                    |               |                     |              |                        |                      | Generamient   |
| Flujo de Efectivo | Fecha Concepto                           | Entrada Salida            | Saldo              | Banco         | Movimiento          |              |                        |                      |               |
|                   |                                          | \$ 5,500,00               | \$ 10,000.00       |               |                     |              |                        |                      |               |
|                   |                                          |                           |                    |               |                     |              |                        |                      |               |
|                   |                                          |                           |                    |               |                     |              |                        |                      |               |
|                   |                                          |                           |                    |               |                     |              |                        |                      |               |
|                   |                                          |                           |                    |               |                     |              |                        |                      |               |
|                   |                                          |                           |                    |               |                     |              |                        |                      |               |
|                   |                                          |                           |                    |               |                     |              |                        |                      |               |
|                   |                                          |                           |                    |               |                     |              |                        |                      |               |
|                   |                                          |                           |                    |               |                     |              |                        |                      |               |
|                   |                                          |                           |                    |               |                     |              |                        |                      |               |
|                   |                                          |                           |                    |               |                     |              |                        |                      |               |
|                   |                                          |                           |                    |               |                     |              |                        |                      |               |
|                   |                                          |                           |                    |               |                     |              |                        |                      |               |
|                   |                                          |                           |                    |               |                     |              |                        |                      |               |
|                   |                                          |                           |                    |               |                     |              |                        |                      |               |
|                   |                                          |                           |                    |               |                     |              |                        |                      |               |
|                   |                                          |                           |                    |               |                     |              |                        |                      |               |
|                   |                                          |                           |                    |               |                     |              |                        |                      |               |
|                   |                                          |                           |                    |               |                     |              |                        |                      |               |
|                   |                                          |                           |                    |               |                     |              |                        |                      |               |
|                   |                                          |                           |                    |               |                     |              |                        |                      |               |
|                   |                                          |                           |                    |               |                     |              |                        |                      |               |
|                   |                                          |                           |                    |               |                     |              |                        |                      |               |
|                   |                                          |                           |                    |               |                     |              |                        |                      |               |
|                   |                                          |                           |                    |               |                     |              |                        |                      |               |

Capture el detalle de la ficha de depósito en el formulario y oprima <**Aceptar**>.

|                     |                                                                     |                        |                                                                                                    | Contac                                                                                                    | muau electr | build                                 |              |                                                                |                                    | - 0                               |
|---------------------|---------------------------------------------------------------------|------------------------|----------------------------------------------------------------------------------------------------|----------------------------------------------------------------------------------------------------|-------------|---------------------------------------|--------------|----------------------------------------------------------------|------------------------------------|-----------------------------------|
|                     |                                                                     |                        |                                                                                                    |                                                                                                    |             |                                       |              |                                                                |                                    | 6                                 |
| Efectivo            | Flujo de Efect<br>Criterios de Búsqueda<br>Fecha Inicial Fecha Fina | ivo                    |                                                                                                    | Compras 🖡 Acti                                                                                                    | o Fijo 🖡 I  | ngresos 🖡 Egreso                      | os 🖡 Control | Nómina 1 Bancos y efectivo 1<br>ල <u>ආ</u><br>inanciera Fiscal | Centabilidad General 🖡 DIOT 🧍 Inve | intarios 🖡 Configur<br>Ios Gestin |
| ✓ Flujo de Efectivo | 01/11/2017 × 30/11/201<br>Fecha<br>★ ↑ ↓ 30/11/2017                 | 7 V Buscar<br>Concepto | Agregar                                                                                                    | Entrada<br>\$ 10.000.00                                                                                                    | Salida      | Saldo                                 | Banco        | Movimiento                                                     |                                    | Genera Mo                         |
|                     |                                                                     |                        | Movimien<br>Bance<br>Tipo de Movimiento:<br>Tipo de Concepto:<br>Fecha:<br>Concepto:<br>Num Operación:<br>Referencia:<br>Depósito:<br>Refro:<br>Movimientos<br>Efectivo: | to<br>1212212121 - Ban<br>Cobranza<br>Depoitos en efecti<br>30112017 v j<br>Cobro de factura<br>2234<br>5500<br>Cobro de factura<br>Cobro de factura | amer        | • • • • • • • • • • • • • • • • • • • |              |                                                                |                                    |                                   |
| Usuario: a@h com    |                                                                     |                        |                                                                                                    | Cancelar                                                                                                    | Aceptar     |                                       |              |                                                                |                                    | Obtener compro                    |

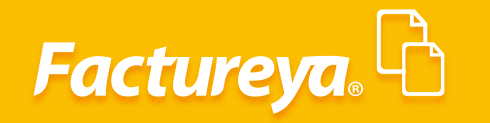

El sistema llevará la bitácora de los depósitos efectuados.

|                   |                           |                                | Cont                   | abilidad Electro | ónica                 |                |                 |                      |                      |                   | - 0         |
|-------------------|---------------------------|--------------------------------|------------------------|------------------|-----------------------|----------------|-----------------|----------------------|----------------------|-------------------|-------------|
| actureya. 🖒       |                           |                                |                        |                  |                       |                |                 |                      |                      |                   |             |
|                   |                           |                                |                        |                  |                       |                |                 |                      |                      |                   | 46          |
|                   |                           |                                | Compras 🕴 🗛            | ctivo Fijo 🕴 li  | ngresos 🖣 Egress      | os 🖣 Control N | Nómina 🕴 Bancos | efectivo 🕴           | Contabilidad General | DIOT Triventarios | Configuraci |
|                   |                           |                                |                        |                  |                       | Fir            | ی<br>nanciera   | <b>ورو</b><br>Fiscal | Operaciones          | R. Humanos        | Gestión     |
| Efective          | → Flujo de Efect          | ivo                            |                        |                  |                       |                |                 |                      |                      |                   |             |
| LIECTIVO          | Criterios de Búsqueda     |                                |                        |                  |                       |                |                 |                      |                      |                   |             |
|                   | Fecha Inicial Fecha Final |                                |                        |                  |                       |                |                 |                      |                      |                   |             |
| Fluis de Efective | 01/11/2017 		 30/11/2017  | r ∨ Buscar Agregar             |                        |                  |                       |                |                 |                      |                      |                   | Genera Movi |
| Flujo de Efectivo | Fecha<br>X ↑ ↓ 30/11/2017 | Concepto<br>Fondo fiio de caia | Entrada<br>\$ 10.000.0 | Salida           | Saldo<br>\$ 10.000.00 | Banco          | Movimiento      |                      |                      |                   |             |
|                   | □ ↑ ↓ 30/11/2017          | Cobro de factura               | \$ 5,500.00            |                  | \$ 15,500.00          | Bancomer       | Cobro de factu  | ra                   |                      |                   |             |
|                   | L T ↓ 30/11/2017          | Deósito en banco               |                        | \$ 5,500.00      | \$ 10,000.00          | Bancomer       | Cobro de factu  | ra                   |                      |                   |             |
|                   |                           |                                |                        |                  |                       |                |                 |                      |                      |                   |             |
|                   |                           |                                |                        |                  |                       |                |                 |                      |                      |                   |             |
|                   |                           |                                |                        |                  |                       |                |                 |                      |                      |                   |             |
|                   |                           |                                |                        |                  |                       |                |                 |                      |                      |                   |             |
|                   |                           |                                |                        |                  |                       |                |                 |                      |                      |                   |             |
|                   |                           |                                |                        |                  |                       |                |                 |                      |                      |                   |             |
|                   |                           |                                |                        |                  |                       |                |                 |                      |                      |                   |             |
|                   |                           |                                |                        |                  |                       |                |                 |                      |                      |                   |             |
|                   |                           |                                |                        |                  |                       |                |                 |                      |                      |                   |             |
|                   |                           |                                |                        |                  |                       |                |                 |                      |                      |                   |             |
|                   |                           |                                |                        |                  |                       |                |                 |                      |                      |                   |             |
|                   |                           |                                |                        |                  |                       |                |                 |                      |                      |                   |             |
|                   |                           |                                |                        |                  |                       |                |                 |                      |                      |                   |             |
|                   |                           |                                |                        |                  |                       |                |                 |                      |                      |                   |             |
|                   |                           |                                |                        |                  |                       |                |                 |                      |                      |                   |             |
|                   |                           |                                |                        |                  |                       |                |                 |                      |                      |                   |             |
|                   |                           |                                |                        |                  |                       |                |                 |                      |                      |                   |             |
|                   |                           |                                |                        |                  |                       |                |                 |                      |                      |                   |             |
|                   |                           |                                |                        |                  |                       |                |                 |                      |                      |                   |             |
|                   |                           |                                |                        |                  |                       |                |                 |                      |                      |                   |             |
|                   |                           |                                |                        |                  |                       |                |                 |                      |                      |                   |             |
|                   |                           |                                |                        |                  |                       |                |                 |                      |                      |                   |             |
|                   |                           |                                |                        |                  |                       |                |                 |                      |                      |                   |             |
|                   |                           |                                |                        |                  |                       |                |                 |                      |                      |                   |             |
|                   |                           |                                |                        |                  |                       |                |                 |                      |                      |                   |             |
|                   |                           |                                |                        |                  |                       |                |                 |                      |                      |                   |             |
|                   |                           |                                |                        |                  |                       |                |                 |                      |                      |                   |             |
|                   |                           |                                |                        |                  |                       |                |                 |                      |                      |                   |             |
|                   |                           |                                |                        |                  |                       |                |                 |                      |                      |                   |             |
|                   |                           |                                |                        |                  |                       |                |                 |                      |                      |                   |             |
|                   |                           |                                |                        |                  |                       |                |                 |                      |                      |                   |             |

Este movimiento se reflejará de manera simultánea en el banco (del sistema).

|                        |                                                        |           |                            | Contabilidad       | l Electrónica  |                           |                     |                        |                   | - 0              |
|------------------------|--------------------------------------------------------|-----------|----------------------------|--------------------|----------------|---------------------------|---------------------|------------------------|-------------------|------------------|
| Factureya. 🖒           |                                                        |           |                            |                    |                |                           |                     |                        |                   | 1                |
|                        |                                                        |           | Compra                     | is 🖡 🛛 Activo Fijo | 🖡 Ingresos 🖡 E | gresos 🕴 Control Nómina 🖡 | Bancos y efectivo 🖡 | Contabilidad General 📲 | DIOT 🖡 Inventario | 25 🖡 Configuraci |
|                        |                                                        |           |                            |                    |                | <b>⊙</b><br>Financiera    | <b>ب</b><br>Fiscal  | Coperaciones           | R. Humanos        | Gestión          |
| 12121212121 - Bancomer | Movimientos     Criterios de Búsqueda                  |           |                            |                    |                |                           |                     |                        |                   |                  |
| Estado de Cuenta       | Fecha Inicial 01/11/2017 v<br>Fecha Final 30/11/2017 v | / Buscar  |                            |                    |                |                           |                     |                        |                   | Nuevo Movi       |
| bancario               | Elimina Edita Concilia Tipo Movim                      | niento    | Tipo Concepto              | Fecha              | Num. Operación | Concepto                  |                     | Referencia             | Depósito          | Retiro           |
| Tipo de Movimientos    | 🗙 🖉 🖉 Cobranza                                         |           | Transferencia otros bancos | 30/11/2017         | 3212           | Cobro de factura          |                     |                        | \$ 48,751.73      |                  |
| Conciliaciones         | 🗙 🖉 🖉 Cobranza                                         |           | Transferencia otros bancos | 30/11/2017         | 3234432        | Cobro de factura          |                     |                        | \$ 638.00         |                  |
| concinaciones          | X & D Comisiones                                       | bancarias |                            | 30/11/2017         |                | Comisiones bancarias      |                     |                        |                   | 3 480.00         |
| Movimientos            | 🗙 🖉 🖗 Cobranza                                         |           |                            | 30/11/2017         | 12345          | Cobro de factura          |                     | 234                    | \$ 5,500.00       |                  |
|                        |                                                        |           |                            |                    |                |                           |                     |                        |                   |                  |
|                        |                                                        |           |                            |                    |                |                           |                     |                        |                   |                  |

# Factureya.

En Factureya tenemos la solución. ¡Compruébalo, es más fácil y rápido!

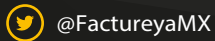

(f) FactureyaFacturaElectronica (j) www.factureya.com

Todos los derechos reservados © México 2017.